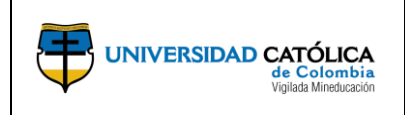

# CONTENIDO

| 1. | С   | )BJETIVO                                                                              | 2  |
|----|-----|---------------------------------------------------------------------------------------|----|
| 2. | Α   | LCANCE                                                                                | 2  |
| 3. | Ľ   | INEAMIENTOS DE OPERACIÓN                                                              | 2  |
|    | 3.1 | Parametrización e ingreso de información en el sistema                                | 2  |
| 4. | D   | DESCRIPCIÓN                                                                           | 2  |
|    | 4.1 | Parametrización y apertura de la convocatoria                                         | 2  |
|    | 4   | 4.1.1. Análisis preliminar                                                            | 2  |
|    | 4   | 1.1.2. Convocatoria interna anual                                                     | 2  |
|    | 4.2 | 2. Acceso al sistema grants                                                           | 3  |
|    | 4.3 | 3. Parametrizar e ingresar la información de los términos de referencia en el sistema | 6  |
|    | 4.4 | l. Crear Comité de Ética                                                              | 9  |
|    | 4.5 | 5. Programar Comité de Ética                                                          | 11 |
|    | 4   | 1.5.1. Notificar Comité de Ética                                                      | 12 |
|    | 4   | 1.5.2. Aprobación de los protocolos por el Comité de Ética                            | 14 |
|    | 4.6 | 5. Seguimiento de la propuesta                                                        | 17 |
|    | 4.7 | 2. Creación de Pares Evaluadores                                                      | 19 |
|    | 4   | 1.7.1. Asociación de pares evaluadores                                                | 21 |
|    | 4   | 1.7.2. Evaluación de Pares                                                            | 22 |
|    | 4.8 | 3. Proceso Submited                                                                   | 24 |
|    | 4.9 | 9. Seguimiento de propuestas elegibles y no elegibles                                 | 26 |
|    | 4.1 | .0. Impresión de la propuesta                                                         | 27 |
|    | 4.1 | 1. Informe de inventario de la propuesta y sus estados                                | 30 |
|    | 4.1 | .2. Informe de inventario de la propuesta y en estado aprobado                        | 31 |
|    | 4.1 | .3. Generación acta de inicio                                                         | 33 |
| 5. | D   | OCUMENTOS DE REFERENCIA                                                               | 35 |
| 6. | С   | CAMBIOS DE VERSIÓN                                                                    | 36 |

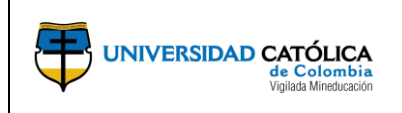

# 1. OBJETIVO

Establecer los parámetros y apertura de la convocatoria de proyectos de investigación en el sistema, con el fin de ingresar la información de los términos de referencia de la convocatoria.

# 2. ALCANCE

Inicia con la parametrización, apertura e ingreso de la información de los términos de referencia en el sistema y finaliza con la generación del acta de inicio del proyecto.

# 3. LINEAMIENTOS DE OPERACIÓN

## **3.1.** Parametrización e ingreso de información en el sistema.

La persona encargada de realizar las actividades de parametrización e ingreso de la información en el sistema, debe conocer los terminos de referencia definidos para una deteminada convocatoria.

# 4. DESCRIPCIÓN

## 4.1. Parametrización y apertura de la convocatoria.

## 4.1.1. Análisis preliminar.

- a) El Director de Investigaciones, realiza el análisis de los resultados de las convocatorias anteriores, ejecución presupuestal y la revisión de los indicadores institucionales de investigación.
- b) El Director de Investigaciones y el Director de Planeación, realizan el análisis de necesidad presupuestal de investigaciones para la siguiente vigencia, la asignación de la cuantía a cada una de las categorías para cada convocatoria y el presupuesto estimado de las unidades académicas para la siguiente vigencia.

## 4.1.2. Convocatoria interna anual.

- a) La Dirección Central de Investigaciones, define los términos de referencia de la convocatoria anual.
- b) Realiza la socialización de los términos de referencia con los directores de investigación de las unidades académicas, con el fin de recibir retroalimentación y ajustar los términos de referencia que se presentaran posteriormente al comité central de investigaciones.
- c) El Director de Investigaciones, envía los términos de referencia a los directores de investigación de las unidades académicas, solicitando la socialización del

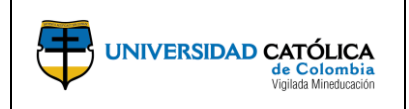

mismo al interior de cada una de las unidades con el fin de obtener observaciones adicionales, si es el caso.

- d) Presenta los términos de referencia al **comité central de investigaciones** para la aprobación.
- e) Envía los términos de referencia aprobados a los directores de investigación de las unidades académicas para socialización del mismo y a la división de comunicaciones y mercadeo para la publicación en la página web institucional y envió de correo masivo.

## 4.2. Acceso al sistema grants.

- 1. Acceder a la página web de la Universidad Católica de Colombia <u>www.ucatolica.edu.co</u>.
- 2. Seleccionar el menú "Nuestra Universidad".
- 3. Seleccionar la opción "Proyecto 360".

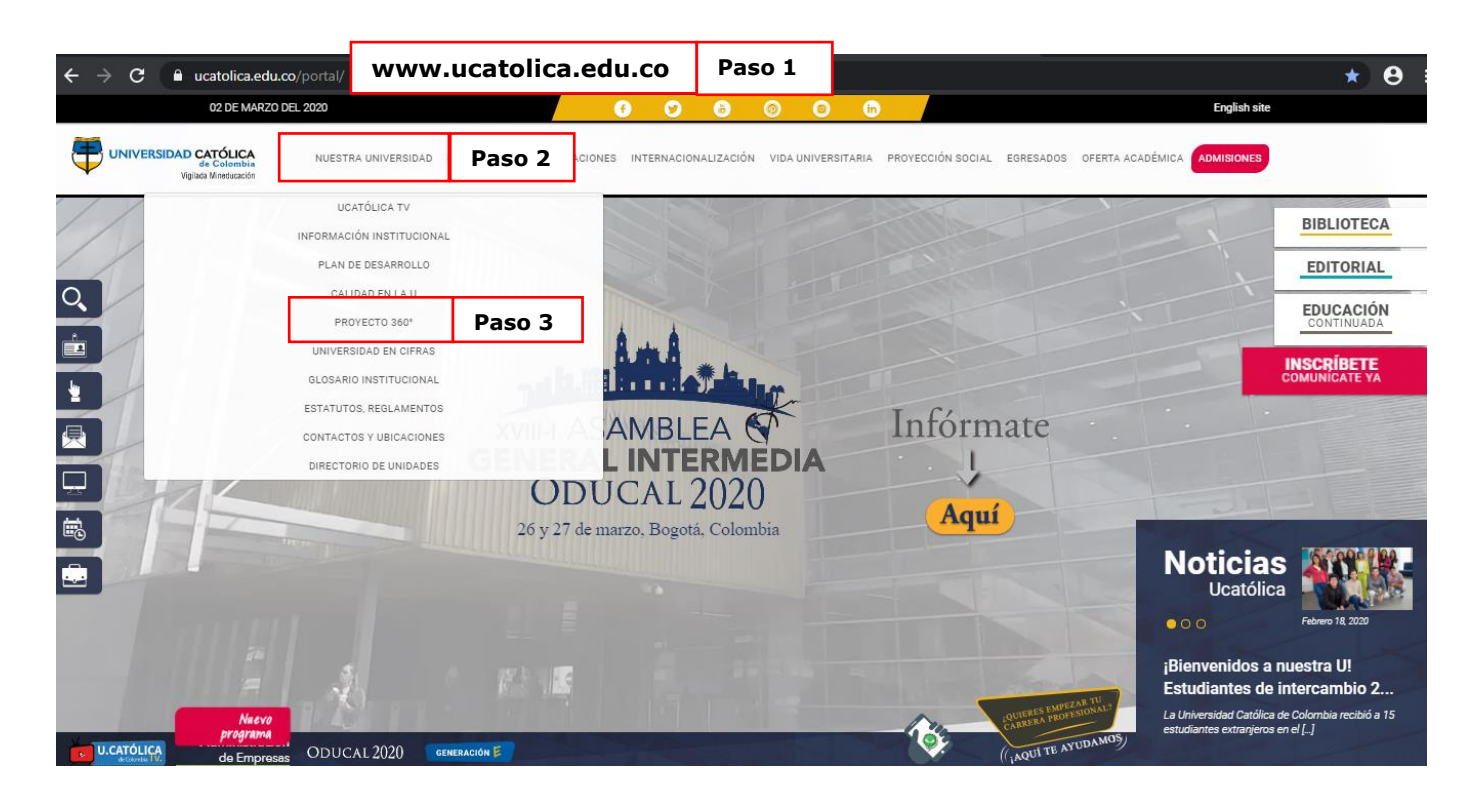

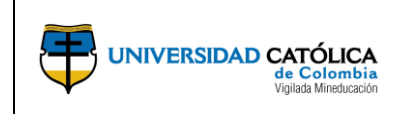

Código: M-001-IN-004 Emisión: 29-09-2020 Versión: 01 Página: 4 de 36

4. Seleccionar la opción "Proyectos e Investigación".

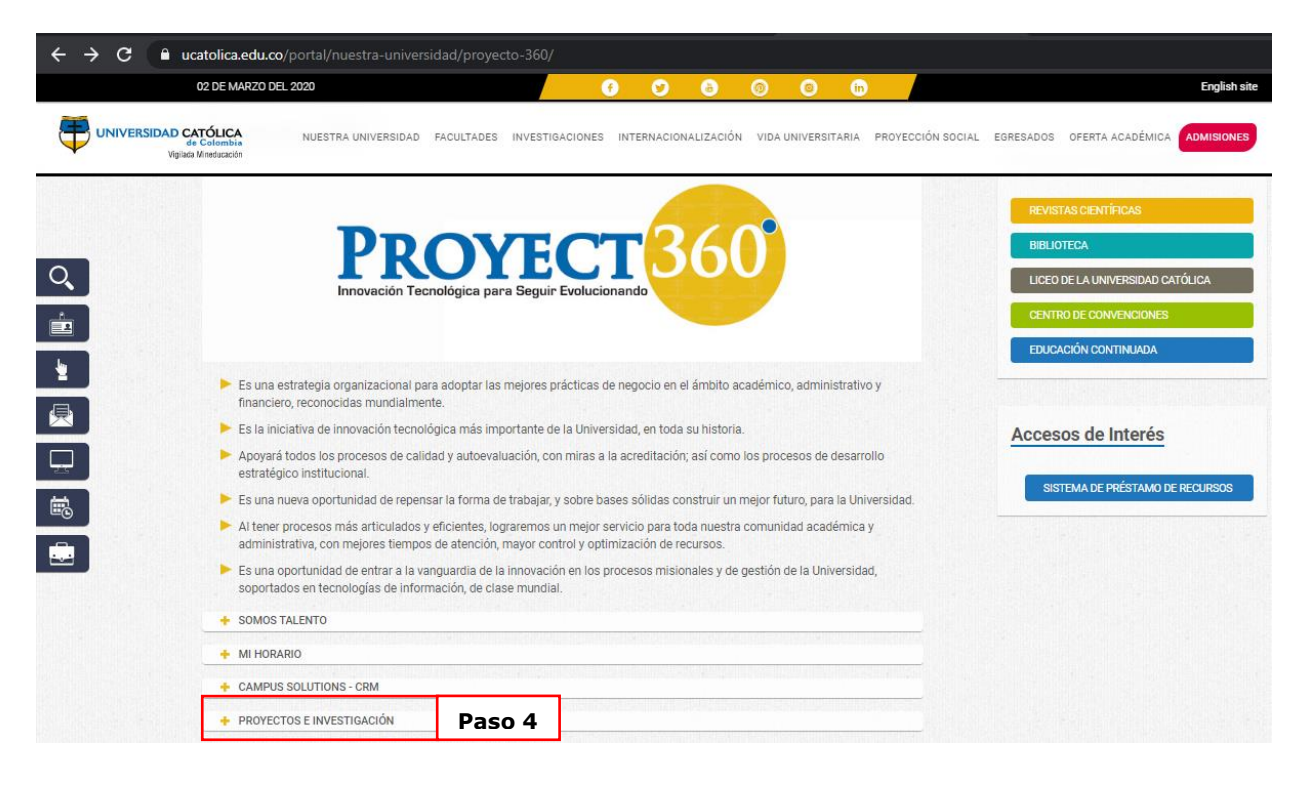

**5.** Seleccionar la opción "Carga y gestiona aquí tus proyectos de investigación", para ingresar al sistema.

| 2                      | 2 DE JULIO DEL 2020                                                                                                    |                                     |                | 6              | 0 0          | 0             | 0          | in          |                   |           | Engli            | sh site    |
|------------------------|----------------------------------------------------------------------------------------------------|-------------------------------------|----------------|----------------|--------------|---------------|------------|-------------|-------------------|-----------|------------------|------------|
|                        | VERSIDAD CATÓLICA<br>de Colombia<br>Vigiada Mineducación                                                                                                    | NUESTRA UNIVERSIDAD                 | FACULTADES     | INVESTIGACION  | NES INTERN   | CIONALIZACIÓ  | N VIDA UNI | IVERSITARIA | PROYECCIÓN SOCIAL | EGRESADOS | OFERTA ACADÉMICA | ADMISIONES |
| UUÉ ESTÁS<br>BUSCANDO? |                                                                                                    |                                     | 4              | 00             |              |               |            |             |                   |           |                  |            |
|                        | Por medio del módulo de Proyectos e Investigación, de PeopleSoft, se integrarán procesos e implementarán las mejores<br>prácticas internacionales para la gestión de proyectos de nuestra Institución. Así, se fortalecerán los proyectos gestionados por<br>las Direcciones de Investigación, Extensión y Planeación.<br>A partir de la implementación de los módulos Grants y Project Costing se podrá contar con una herramienta unificada para la<br>gestión del proceso de gestión de proyectos, desde la apertura de convocatorias hasta el cierre de proyectos y la gestión de sus |                                     |                |                |              |               |            |             |                   |           |                  |            |
|                        | De cada proyecto se p<br>Términos de rei                                                                                                    | odrá evaluar los siguien<br>erencia | tes aspectos:  |                |              |               |            |             |                   |           |                  |            |
|                        | <ul> <li>Evaluación</li> <li>Seguimiento</li> <li>Gestión de entr</li> </ul>                                                                                                    | egables y productos liga            | idos al modelo | o de investiga | ción y categ | rización doci | ente       |             |                   |           |                  |            |
|                        | <ul> <li>Cierre o liquida</li> <li>Carga y gestiona aqui</li> </ul>                                                                                                    | ión<br>tus proyectos de investi     | igación        |                | Paso         | 5             |            |             |                   |           |                  |            |

Este documento no puede ser copiado ni dado a conocer a terceros, sin el consentimiento de la Universidad Católica de Colombia. Una vez impreso, es considerado COPIA NO CONTROLADA.

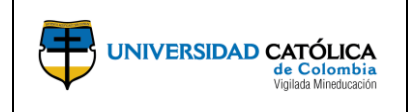

Código: M-001-IN-004 Emisión: 29-09-2020 Versión: 01 Página: 5 de 36

**6.** Una vez en la pantalla de registro se debe ingresar en el campo "**ID Usuario**" el correo electrónico institucional, contraseña (utilizada para acceder al correo institucional) y dar clic en "**Conectar**".

| ← → C | 92PR/EMPLOYEE/ERF | ²/?cmd=logout                                          |            | \$ |
|-------|-------------------|--------------------------------------------------------|------------|----|
|       | 2                 | UNIVERSIDAD CATÓLICA<br>de Colombia<br>vigual Medocade | PEOPLESOFT |    |
|       | Paso 6            | ID Usuario<br> <br>Contraseña                          |            |    |
|       |                   | Seleccione un idioma<br>Español                        | ~          |    |
|       |                   | Conectar                                               | ]          |    |

7. Una vez en la pantalla inicio, ingresando por la opción "Menú Principal" podrá acceder a los módulos del sistema **GRANTS** según requiera.

| Favoritos 🔻   | Menú I | Principal 🔻            |   |                            |       |
|---------------|--------|------------------------|---|----------------------------|-------|
|               | Men    | ú Búsqueda:            |   |                            |       |
|               |        |                        |   | $\otimes$                  |       |
|               | ~      |                        |   | ÷                          |       |
|               | -      | Contratos de Proveedor |   |                            |       |
| Mis Proyectos |        | Clientes               |   |                            |       |
| Mis Proye     |        | Contratos de Clientes  |   | *                          |       |
|               |        | Compra de Servicios    | ~ | • · · · · ·                |       |
|               |        | Grants                 | - | Sponsor Websites           |       |
|               |        | Gestión de Programas   |   | Convocatoria               | *     |
|               |        | Gestión de Proyectos   |   | Proposals                  | •     |
|               |        | Proposal Management    |   | Awards                     | •     |
|               |        | Control de Compromiso  |   | Protocols                  | •     |
|               |        | Rentabilidad en Tiempo |   | Institutions               | ×.    |
|               |        | Integraciones de SCM   |   | Sponsored Projects Offices | •     |
|               |        | Def Finanzas/Cadena S  |   | Departments                | •     |
|               |        | Componentes de Empre   |   | Professionals              | •     |
|               |        | Listas de Trabajos     |   | Sponsors                   | •     |
|               |        | Gestor de Árboles      |   | Subrecipients              | • • • |
|               |        | Herramientas de Inform |   | Interactive Reports        | •     |
|               |        | PeopleTools            |   | Investigación Colombia     | • • • |
|               |        | Centro de Impuestos    |   | Consultas                  | • •   |
|               |        | Cambio de Contraseña   |   | Grants Center              |       |
|               |        | Mi Diccionario         |   | Grants WorkCenter          |       |
| l             |        |                        |   | Contracts Workbench        |       |
|               |        |                        |   | My Proposals               |       |
|               |        |                        |   |                            |       |

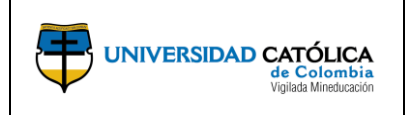

- 4.3. Parametrizar e ingresar la información de los términos de referencia en el sistema.
  - a) La dirección central de investigaciones, ingresa por la opción "Convocatoria", "Mantenimiento de Convocatoria" para crear una convocatoria de proyectos de investigación.

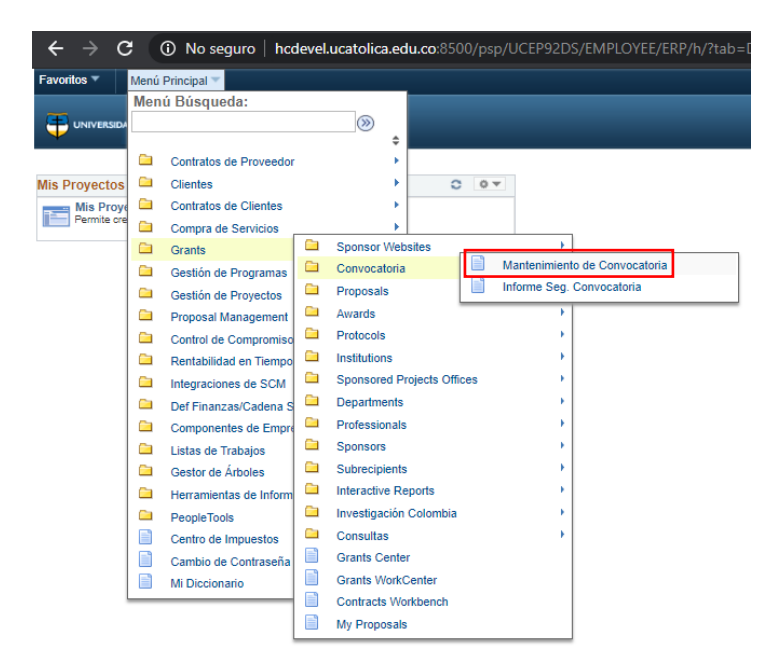

**b)** Selecciona la opción "**Añadir un valor**" para crear una nueva convocatoria de proyectos de investigación.

| Favoritos -                        | Menú Principal * > Grants * > Convocatoria * > 1 | Aantenimiento de Convocatoria                                 |
|------------------------------------|--------------------------------------------------|---------------------------------------------------------------|
| Mantenimie                         | ento Convocatoria                                | 1. Dar clic en la lupa y seleccionar<br>la opción "UCINV".    |
| <u>B</u> uscar un V                | alor Añadir un Valor                             | 2. Registre el ID de la convocatoria de la siguiente manera:  |
| Unidad Negoo<br>ID Convocato       | sioUCINV Q                                       | Año_Número de acuerdo a la categoría.                         |
| 6 <sup>10</sup> - 1 <sup>1</sup> - |                                                  | Ejemplo: 2021_1                                               |
| Anadir                             |                                                  | 3. Dar clic en la opción "Añadir"<br>para crear una propuesta |
| Buscar un Valo                     | or   Añadir un Valor                             |                                                               |
|                                    |                                                  |                                                               |

| UCINV | 2021_1 | CONVOCATORIA DE PROYECTOS 2021_ CATEGORÍA 1                   |
|-------|--------|---------------------------------------------------------------|
| UCINV | 2021_2 | CONVOCATORIA DE PROYECTOS 2021_ CATEGORÍA 2                   |
| UCINV | 2021_3 | CONVOCATORIA DE PROYECTOS 2021_ CATEGORÍA 3                   |
| UCINV | 2021_4 | CONVOCATORIA DE PROYECTOS 2021_ CATEGORÍA 4 INNOVACIÓN SOCIAL |

Este documento no puede ser copiado ni dado a conocer a terceros, sin el consentimiento de la Universidad Católica de Colombia. Una vez impreso, es considerado COPIA NO CONTROLADA.

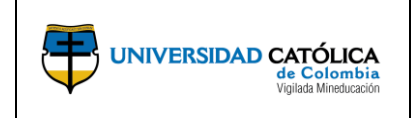

Código: M-001-IN-004 Emisión: 29-09-2020 Versión: 01

Página: 7 de 36

c) Realiza el registro de información de los aspectos generales según lo determinado en los términos de referencia.

|                                                        | Favoritos * Menú Principal * > Grants * > Convocatoria * > Mantenimient                                                                                                    | to de Convocatoria                                                                                            | 1. Registrar el año de la convocatoria, raya al piso y el número consecutivo (2018_4)                                       |
|--------------------------------------------------------|----------------------------------------------------------------------------------------------------|----------------------------------------------------------------------------------------------------|----------------------------------------------------------------------------------------------------|
|                                                        | Convocatoria Rubros Pptales Generalidades Anexo                                                                                                    |                                                                                                    | <ol> <li>Registrar el nombre de la<br/>convocatoria en mayúscula<br/>sostenida</li> </ol>                                   |
|                                                        | ID Convocatoria 2018_4                                                                                                    | *Nro Convocatoria 2018_4                                                                                      | Registrar: términos de referencia                                                                                           |
|                                                        | *Nombre Convocatoria CONVOCATORIA PROYECTOS DE INVESTIGACIÓN FACUL                                                                                                    | LTAD DE INGENIERÍA CIVIL                                                                                      | equisitos mínimos para la participación                                                                                     |
|                                                        | Descripcion                                                                                                    | de pi                                                                                                    | e los investigadores, requisitos para la<br>resentación de proyectos, criterios de<br>riorización de los proyectos, proceso |
| <b>5.</b> Registrar las condiciones de                 | *Objetivo Fomentar la generación y transferencia de conocimiento y pro<br>instituciones de educación superior, empresas públicas y priva                                                                                                    | mover la colaboración en la investigación con<br>adas, nacionales e internacionales<br>de                     | e evaluación, selección y divulgación.                                                                                      |
| categoría de la convocatoria                           | <ul> <li>*Condiciones [Estimular a los estudiantes de pregrado (semilienos, auxiliares<br/>(especializaciones, maestría y doctorado) a participar con su t<br/>liderados por los exertigados que hacen parte de los grupo<br/>liderados por aconse 2018.</li> </ul> | s de investigación) y posgrado<br>trabajo de grado en los proyectos<br>s de investigación, financiados por la | 4. Registrar el objetivo general de la convocatoria                                                                         |
| 6. Registrar la fecha de                               |                                                                                                    | Evaluación Comité Etica                                                                                       |                                                                                                    |
| apertura y cierre de la<br>convocatoria                | Monto Total  Fecha Apertura Convocatoria (22/08/2017)                                                                                                    | *Fecha Inicial 18/09/2017                                                                                     | <ol> <li>Registrar la fecha inicial y final<br/>para la evaluación de Comité de<br/>Ética</li> </ol>                        |
| 7. Registrar la fecha de                               | *Fecha Cierre Convocatoria 30/04/2018                                                                                                    | Euclassión Deres                                                                                              |                                                                                                    |
| presentciòn ante el comité de<br>evluación             | *Fecha Present Comité 17/11/2017     *Fecha Public Proy Aprobados 24/11/2017                                                                                                    | *Fecha Inicial 18/09/2017                                                                                     | <b>10.</b> Registrar la fecha inicial y final para la evaluación de Pares                                                   |
| 9 Registrar la focha de                                |                                                                                                    | *Fecha Final 20/10/2017                                                                                       |                                                                                                    |
| publicación de los proyectos<br>aprobados              | *Vigencia 1 Años                                                                                                    |                                                                                                    | <b>11.</b> Registre el número de años de duración del proyecto                                                              |
| 12. Registrar el puntaje                               | Puntaje Minimo de Aceptación 70 / 100                                                                                                    |                                                                                                    | 13. Registre el valor máximo de                                                                                             |
| minimo de aceptación de<br>acuerdo con los terminos de | Valor Máximo Financiación 45,000,000.000                                                                                                    |                                                                                                    | tinanciación.                                                                                                    |
| referencia                                             | Requiere Cofinanciación?:                                                                                                    |                                                                                                    | 14. Seleccione si requiere                                                                                                  |
| 15. Dar clic para guardar la                           | Guardar 🔯 Volver a Buscar 📫 Anterior en Lista 4 Siguiente en Lista                                                                                                    | Notificar 🕃 Actualizar                                                                                        | corinanciación                                                                                                    |
| información registrada                                 | · · · · · · · · · · · · · · · · · · ·                                                                                                    |                                                                                                    |                                                                                                    |

Nota: Por cada categoría se debe crear una convocatoria.

**d)** Realiza el registro de "**Rubros Presupuestales**" o recursos necesarios en la presentación de la convocatoria según los criterios definidos en los términos de referencia.

| Convectoria 2018_4                                                | aidades Reglas Anexo Nro Cor<br>Nro Cor<br>ORIA PROYECTOS DE INVESTIGACIÓN FACULITAD DE IN  | vocatoria 2018_4                                                                               |                                                          | <b>3.</b> Registre el monto a financiar                                 |
|-------------------------------------------------------------------|---------------------------------------------------------------------------------------------|------------------------------------------------------------------------------------------------|----------------------------------------------------------|-------------------------------------------------------------------------|
| Convocatoria Rubros Pptales General<br>ID Convocatoria 2018_4     | alidades Reglas Anexo Nro Cor<br>Nro Cor<br>ORIA PROYECTOS DE INVESTIGACIÓN FACULITAD DE IN | vocatoria 2018_4                                                                               |                                                          | 3. Registre el monto a financiar                                        |
| ID Convocatoria 2018_4                                            | Nro Cor<br>ORIA PROYECTOS DE INVESTIGACIÓN FACULTAD DE IN                                   | wocatoria 2018_4                                                                               |                                                          |                                                                         |
| Number Conversion CONNOCUT                                        | ORIA PROYECTOS DE INVESTIGACIÓN FACULTAD DE IN                                              |                                                                                                |                                                          |                                                                         |
| Nombre Convocatorial CONVOCAT                                     |                                                                                             | VOENIERVA OTVIE                                                                                |                                                          |                                                                         |
| Rubros Presupuestales           "Partida Ppto         Descripción | Financiable?                                                                                | Personalizar   Buscar   Ver Todo   🗐   🔜<br>Monto Máximo 🦃 WRubro sobre Valor Total Financiado | Primero 🕚 1-5 de 13 🕦 Último<br>Restrictivo/Informativo? | <b>4.</b> Desplegar la lista y seleccionar si el rubro es informativo o |
| requerido                                                         | E CÓMPUTO 🗹                                                                                 | 0.00                                                                                           | Informativo V + -                                        | restrictivo                                                             |
| 3 1020801 Q. MAQUINARIJ                                           | AY EQUIPO                                                                                   | 0.00                                                                                           | Informativo 🔻 🛨 🖃                                        |                                                                         |
| 4 5050101 Q PERSONAL                                              | DOC. PLANTA                                                                                 | 0.00                                                                                           | Informativo 🔻 🛨 🖃                                        |                                                                         |
| 5 5050105 Q, VIÁTICOS PI                                          | ERSONAL DOCENTE                                                                             | 0.00                                                                                           | Informativo 🔻 🛨 💻                                        | Dar clic para agregar (+) o                                             |
| 5. Dar clic para guardar la<br>información registrada             | interior en Lista 🛛 🛃 Siguiente en Lista 💟 Notificar                                        | C Actualizar                                                                                   | Añadir 🖉 Actz/Visualizar                                 | eliminar (-) rubros<br>presupuestales                                   |

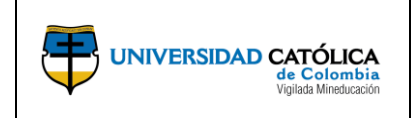

**Nota:** Si el valor del rubro es restrictivo, el sistema validará el monto o porcentaje.

e) Selecciona los campos requeridos para la descripción del marco conceptual que permitan realizar el registro de información de la propuesta del proyecto de investigación. En esta sección se pueden crear cuantos campos sean necesarios de acuerdo con los términos de referencia definidos.

|                                                       | Favoritos V Menú Principal V > Grants V > Convo                                                                                            | catoria 🔻 🚿 Mantenimiento de Cor | nvocatoria                        |                                                    |                              |                     |
|-------------------------------------------------------|----------------------------------------------------------------------------------------------------|----------------------------------|-----------------------------------|----------------------------------------------------|------------------------------|---------------------|
|                                                       |                                                                                                    | _                                | _                                 |                                                    |                              |                     |
|                                                       | Convocatoria Rubros Pptales Generalidades Reglas                                                                                           | Anexo                            |                                   |                                                    |                              |                     |
| 2. Seleccionar el check-in para                       | ID Convocatoria 2018_4 Nro Convocatoria 2018_4<br>Nombre Convocatoria CONVOCATORIA PROVECTOS DE INVESTIGACIÓN FACULTAD DE INGENIERÍA CIVIL |                                  |                                   |                                                    |                              |                     |
|                                                       | Generalidades                                                                                                    |                                  |                                   | Personalizar   Buscar   Ver Todo   🗿   📑           | Primero 🚯 1-5 de 11 🕦 Último | Dan elia para agres |
|                                                       | Campo a llenar Generalidad Usar mismo Titulo? Titulo<br>1 Antecedentes V & Antecer                                                         | Obligatorio para                 | Ppta? Maneja Minimo Caracteres? 1 | Numero Minimo Caracteres Maneja Maximo Caracteres? | Numero Maximo Caracteres     | o eliminar (-) camp |
| 1. Despliegar la lista y                              | 2 Referencias V 🗹 Referen                                                                                                    | cias 🗌                           | 0                                 |                                                    | • -                          |                     |
| eleccionar el campo de                                | 3 Área(s) de Investigación V DESCR                                                                                                    | IPCIÓN DEL PROYE                 | 0                                 |                                                    | •                            |                     |
| jeneralidades requerido                               | 4 Línea(s) de Investigación 🔻                                                                                                    | JLACIÓN DEL PROY                 | 8                                 |                                                    | • -                          |                     |
|                                                       | 5 Impacto Esperado Investig: 🔻 🗹 Impacto Investig                                                                                          | Esperado 🔲                       |                                   | ۵                                                  | • -                          |                     |
| 3. Dar clic para guardar la<br>información registrada | Guardar 🔯 Volver a Buscar 🎁 Anterior en Lista                                                                                              | Siguiente en Lista 💟 Notifica    | r 🕄 Actualizar                    |                                                    | Añadir 🖉 Actz/Visualizar     |                     |

**f)** Selecciona los requisitos (Reglas) que deben cumplir los investigadores de acuerdo con los términos de referencia.

|                                                                                    | Favoritos*       Menú Principel *       > Grants *       > Mantenimiento de Convocatoria         ORACLE*       Convocatoria       > Acean                                                                                                    | <ol> <li>Seleccionar: Igual que, Mayor<br/>igual que, Menor igual que, de<br/>acuerdo con la regla de<br/>comparación que se menciona</li> </ol>            |
|------------------------------------------------------------------------------------|----------------------------------------------------------------------------------------------------|----------------------------------------------------------------------------------------------------|
|                                                                                    | ID Convocatoria 2017_1 Nro Convocatoria 2017_1<br>Nombre Convocatoria CONVOCATORIA INTERNA DE PROYECTOS DE INVESTIGACIÓN 2017                                                                                                    | <ol> <li>Registrar el valor de acuerdo<br/>con la información que se<br/>solicite en el campo</li> </ol>                                                    |
| 1. Dar clic y seleccionar el rol al<br>cual se le realizará la<br>parametrización. | Roglas Básicas                                                                                                    | Dar clic para agregar (+) o<br>eliminar (-) reglas para otro rol                                                                                            |
| 5. Dar clic en el check-in en<br>caso de cumplir la regla que se<br>menciona.      | Descr Ragia     Operator Comparación     Vaior     Tipo Ragia       Tipo Investigador     No Aplica     No Aplica     No Aplica       Grado de Formación     Image: Comparación     No Aplica     No Aplica       Idioma     Image: Comparación     No Aplica     No Aplica       Hoja de Vida Actualizada? (Meses)     Image: Comparación     No Aplica     No Aplica       Vinculado a Grupo?     Image: Comparación     No Aplica     No Aplica                                                                                                    |                                                                                                    |
|                                                                                    | Descr Regia     Operador Comparación     Valor     Tipo Regia       Experiencia Profesional (Años)             Años para Publicaciones             Número de Publicaciones             Vince de la Broneuration             Número de Publicaciones             Número de Publicaciones             Número de Publicaciones             Número de Publicaciones             Número de Publicaciones             Número de Publicaciones             Número de Publicaciones             Número de Publicaciones             No Aplica             No Aplica             No Aplica             No Aplica             No Aplica                                                | <ol> <li>Desplegar la lista y<br/>seleccionar el tipo de regla (No<br/>aplica, informativo,<br/>restrictivo) para cada uno de<br/>los criterios.</li> </ol> |
|                                                                                    | Reglas de la Propuesta     Valor     Tipo Regla       Descr Regla     Operador Comparación     Valor     Tipo Regla       Grupos de Investigación     Image: Comparación     No Aplica     Image: Comparación       Grupo Reconocido por Colciencias?     Image: Comparación     No Aplica     Image: Comparación       Gran Area de Conocimiento Grupo     Image: Comparación     Image: Comparación     Image: Comparación       Semilleros     Image: Comparación     Image: Comparación     Image: Comparación       Fecha Creación Semillero     Image: Comparación     Image: Comparación       Octores de Investigación     Image: Comparación     Image: Comparación |                                                                                                    |
| 6. Dar clic para guardar la                                                        | S Guardar R Volver a Buscar T Anterior en Lista Siguiente en Lista V Notificar Actualizar Actualizar                                                                                                    |                                                                                                    |

Este documento no puede ser copiado ni dado a conocer a terceros, sin el consentimiento de la Universidad Católica de Colombia. Una vez impreso, es considerado COPIA NO CONTROLADA.

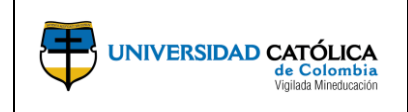

Código: M-001-IN-004 Emisión: 29-09-2020 Versión: 01 Página: 9 de 36

**g)** Adjunta los términos de referencia de la convocatoria institucional o los anexos que se consideren pertinentes.

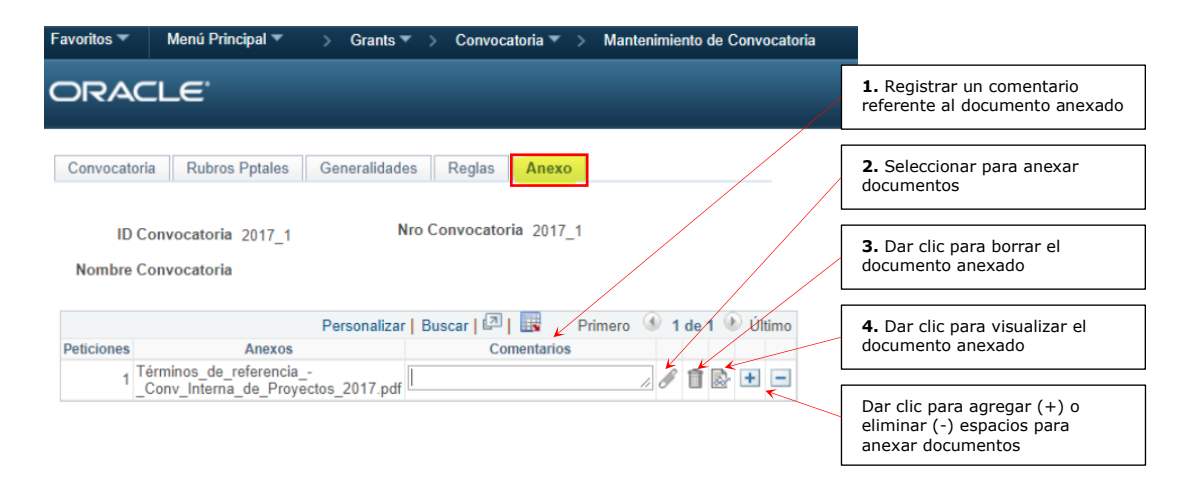

- 4.4. Crear Comité de Ética.
  - a) La Dirección Central de Investigaciones, ingresa por la opción "Def Finanzas
     > Cadena de Suministro > Datos de Productos > Grants" y selecciona la opción "Committee Setup" para crear los comités de ética que se encargaran de evaluar todos los protocolos que le sean asociados en relación con las convocatorias vigentes.

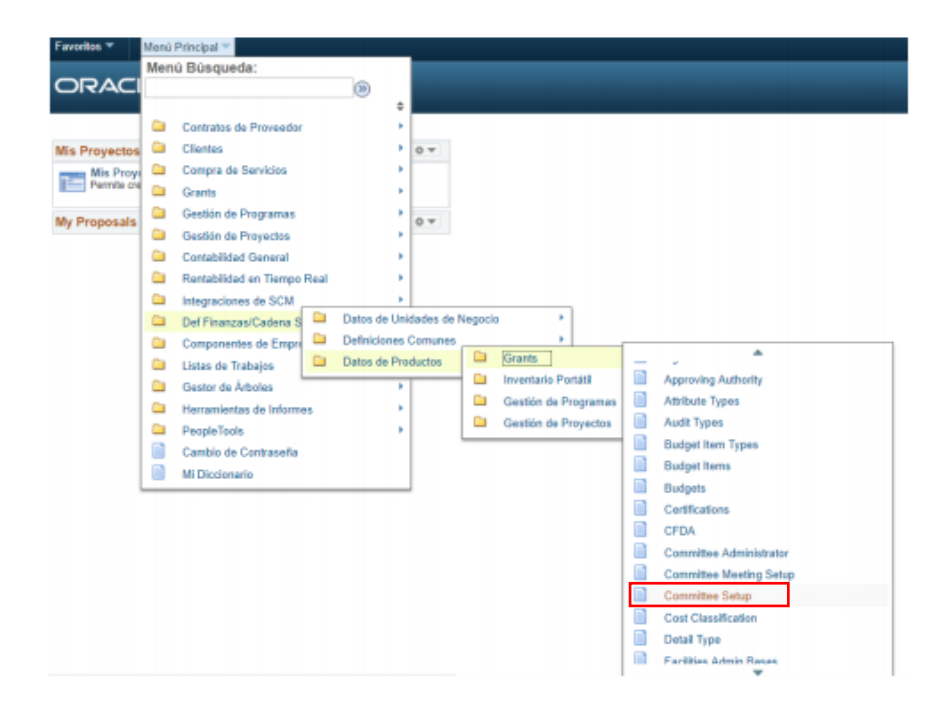

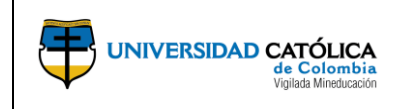

b) Selecciona la opción "Añadir un valor" para crear un Comité de Ética .

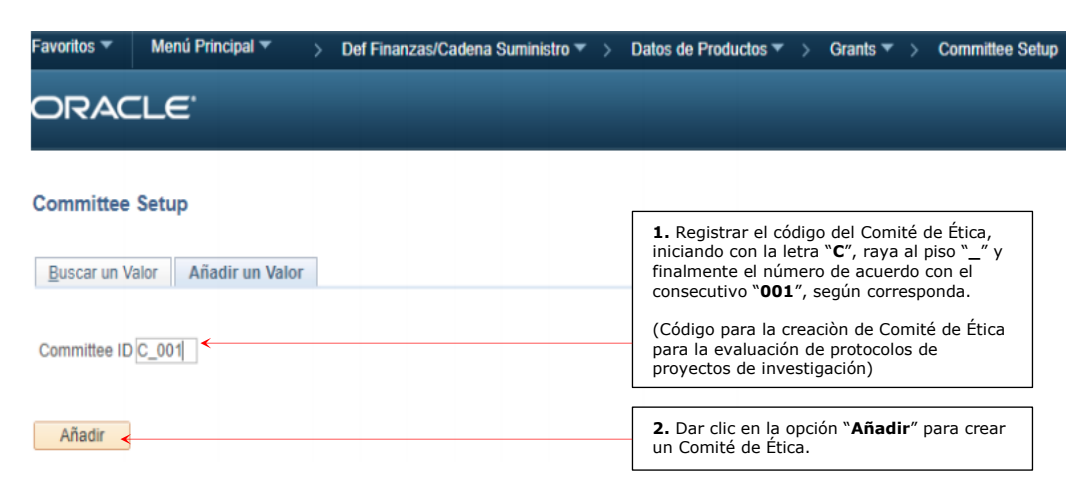

c) Realiza el registro de información requerido para la creación del Comité de Ética.

|                                                      | Committee Setup                                                                                 |                                                                                                    |
|------------------------------------------------------|-------------------------------------------------------------------------------------------------|----------------------------------------------------------------------------------------------------|
| 1 Registrar la descrinción del                       | Committee ID C_001                                                                              | <ol> <li>Dar clic en la lupa y<br/>seleccionar el tipo de protocolo<br/>(Humano, Animal).</li> </ol> |
| Comité (maximo 30 caracteres)                        | Descripción     *Protocol Type ANIMAL     Q                                                     | Dar clic para agregar (+) o                                                                          |
| 6. Seleccionar para habilitar al                     | Effective Date Buscar   Ver Todo Primero 🕄 1 de 1 🕑 Último                                      | eliminar (-) fechas efectiva de<br>realizaciòn del comité                                            |
| por los protocolos                                   | *Fecha Efectiva 10/02/2017 🛐 *Estado Activo 🔻                                                   | 3. Dar clic en la lupa y seleccionar al presidente del                                               |
| <b>5.</b> Dar clic en la lupa y                      | Committee Members Personalizar   Buscar   Buscar   Buscar   Buscar   Drimero () 1 de 1 () Útimo | Comité                                                                                               |
| miembro del Comité selecciondo                       | Member ID Nombre Tyrue Eligible to Vote Título Notas Dirección                                  | Dar clic para agregar (+) o<br>eliminar (-) miembros del                                             |
| <b>4.</b> Dar clic en la lupa y                      |                                                                                                 | Comité                                                                                               |
| Comité                                               |                                                                                                 | 8. Dar clic para registrar nota referente al miembro del Comité                                      |
| 9. Dar cic para guardar la<br>información registrada | 🔂 Guardar 🔄 Notificar                                                                           | 7. Registrar el grado académico<br>del miembro del Comité                                            |

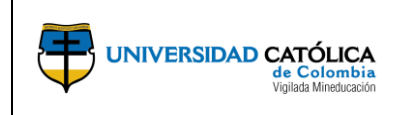

- 4.5. Programar Comité de Ética.
  - a) La Dirección Central de Investigaciones, ingresa por la opción "Def Finanzas
     > Cadena de Suministro > Datos de Productos > Grants" y selecciona la opción "Committee Meeting Setup" para programar los comités de ética que se encargaran de evaluar todos los protocolos que le sean asociados con relación a las convocatorias vigentes.

| Favoritos 🔻              | Menú | Principal 👻                 |                    |           |                      |   |                         |   |
|--------------------------|------|-----------------------------|--------------------|-----------|----------------------|---|-------------------------|---|
|                          | Men  | ú Búsqueda:                 |                    |           |                      |   |                         |   |
| ORACI                    |      |                             | 1                  |           |                      |   |                         |   |
|                          | ~    |                             | •                  |           |                      |   |                         |   |
|                          | -    | Contratos de Proveedor      |                    |           |                      |   |                         |   |
| Mis Proyectos            | -    | Clientes                    | 0 -                |           |                      |   |                         |   |
| Mis Proyi<br>Permite cre | -    | Compra de Servicios         |                    |           |                      |   |                         |   |
| -                        | -    | Grants                      | · ·                |           |                      |   |                         |   |
| My Proposals             | -    | Gestión de Programas        | 0 -                |           |                      |   |                         |   |
|                          | -    | Gestión de Proyectos        |                    |           |                      |   |                         |   |
|                          | -    | Contabilidad General        |                    |           |                      |   |                         |   |
|                          |      | Rentabilidad en Tiempo Real |                    |           |                      |   |                         |   |
|                          |      | Integraciones de SCM        |                    |           |                      |   |                         |   |
|                          |      | Def Finanzas/Cadena S       | Datos de Unidades  | de Negoca |                      |   |                         |   |
|                          |      | Componentes de Empre        | Definiciones Comu  | nes 🕞     | Grante               |   | *                       |   |
|                          |      | Listas de Trabajos          | Datos de Productos |           | Inventaria Portiti   |   | Approving Authority     |   |
|                          |      | Gestor de Árboles           |                    |           | Costila da Deparamos |   | Attibute Tunes          |   |
|                          |      | Herramientas de Informes    |                    |           | Costión de Programas |   | Aud Tunes               |   |
|                          |      | PeopleTools                 |                    |           | Gestion de Proyectos |   | Pudent Item Tunne       |   |
|                          |      | Cambio de Contraseña        |                    |           |                      |   | Budget terms            |   |
|                          |      | Mi Diccionario              |                    |           |                      |   | Budget tierts           |   |
| ,                        |      |                             |                    |           |                      |   | Budgets                 |   |
|                          |      |                             |                    |           |                      |   | Centrations             |   |
|                          |      |                             |                    |           |                      |   | CFDA                    |   |
|                          |      |                             |                    |           |                      |   | Committee Administrator |   |
|                          |      |                             |                    |           |                      | - | Committee Meeting Setup | - |
|                          |      |                             |                    |           |                      |   | Committee Setup         |   |
|                          |      |                             |                    |           |                      |   | Cost Classification     |   |
|                          |      |                             |                    |           |                      |   | Detail Type             |   |
|                          |      |                             |                    |           |                      |   | Farilitias Admin Rasas  |   |

**b)** Selecciona la opción "**Buscar un valor**" para hallar el Id creado previamente.

| Favoritos 💌 Menú Principal 💌 > Def Finanzas/Cadena Suministro 🔻 > Datos de Productos 🔻 >             | Grants 🔻 > Committee Meeting Setup                                                  |
|----------------------------------------------------------------------------------------------------|-------------------------------------------------------------------------------------|
| ORACLE <sup>®</sup>                                                                                  |                                                                                     |
| Committee Meeting Setup                                                                              |                                                                                     |
| Introduzca los datos que tenga y pulse Buscar. Deje los campos en blanco p/obtener todos los valores |                                                                                     |
| Buscar un Valor                                                                                      | 1. Registre el ID del Comité que se creo<br>previamente                             |
| ▼Criterios de Búsqueda                                                                               |                                                                                     |
| Committee ID Comienza por ▼ C_001                                                                    | 2. Dar clic en la lupa y seleccionar el tipo de<br>Comité que se requiere programar |
| Protocol Type Comienza por 🔻 ANIMAL                                                                  |                                                                                     |
|                                                                                                    | 3. Dar clic en la opción "Buscar" para hallar<br>la el Comité creado previamente    |
| Buscar Borrar Búsqueda Básica 🖾 Guardar Criterios Búsqueda                                           |                                                                                     |

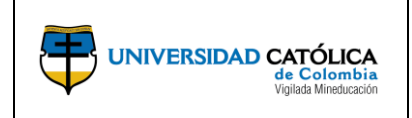

c) Realiza el registro de información requerido para realizar la programación del Comité de Ética.

|                                                                                                 | Committee Meeting Setup                                                                                                    |                        | <ol> <li>Registrar la hóra de inicio y<br/>fin de la reunión</li> </ol>                            |
|-------------------------------------------------------------------------------------------------|----------------------------------------------------------------------------------------------------|------------------------|----------------------------------------------------------------------------------------------------|
|                                                                                                 | Committee ID C_001 Comité aprobación protocolo h Protocol Type HUMANO                                                                                                    |                        | 5. Registrar el número de protocolos que se revisarán                                              |
| <ol> <li>Registrar un número de<br/>identificación (secuencial)</li> </ol>                      | Details         Personalizar   Buscar   [2]   R         Primero           Meeting ID         Meeting Date         *Descripción         Hr Inicial         Hr Final         Max Num of Protocols         Not           1         1         1         1         1         1         1         1         1         1         1         1         1         1         1         1         1         1         1         1         1         1         1         1         1         1         1         1         1         1         1         1         1         1         1         1         1         1         1         1         1         1         1         1         1         1         1         1         1         1         1         1         1         1         1         1         1         1         1         1         1         1         1         1         1         1         1         1         1         1         1         1         1         1         1         1         1         1         1         1         1         1         1         1         1         1         1         1         1 | 1 de 1 🕑 Último<br>tes | <b>6.</b> Registrar observaciones,<br>sugerencias o indicaciones<br>necesarias que los integrantes |
| 2. Seleccionar la fecha de la reunión del Comité                                                |                                                                                                    |                        | la reunión del Comité de Ética                                                                     |
| <ol> <li>Registrar el nombre de la<br/>reunión del Comité (maximo<br/>30 caracteres)</li> </ol> |                                                                                                    |                        |                                                                                                    |
| 7. Dar clic para guardar la<br>información registrada                                           | Controlar Controlar a puscal T Anterior en Lista 4 Siguiente en Lista E Notificar                                                                                                    |                        |                                                                                                    |

# 4.5.1. Notificar Comité de Ética.

a) La dirección central de investigaciones, ingresa por la opción "Grants > Protocols" y selecciona la opción "Protocol Administration" para realizar la notificación de los comités de ética.

|               | Soften Sellin Area and selling                                                                                                    |                                                                                                    |                                                                                                    |
|---------------|----------------------------------------------------------------------------------------------------|----------------------------------------------------------------------------------------------------|----------------------------------------------------------------------------------------------------|
| ORACI         | Menú Búsqueda:                                                                                                    |                                                                                                    |                                                                                                    |
| Mis Proyectos | Clientes<br>Compra de Servicios                                                                                                    | Sponsor Websites                                                                                                    | •                                                                                                    |
| My Proposals  | Gestión de Programas<br>Gestión de Proyectos<br>Contabilidad General<br>Rentabilidad en Tiempo<br>Integraciones de SCM<br>Def Finanzas/Cadena S<br>Componentes de Empre<br>Listas de Trabajos<br>Gestor de Árboles<br>Herramientas de Inform<br>PeopleTools<br>Cambio de Contraseña | <ul> <li>Convocatoria</li> <li>Proposals</li> <li>Awards</li> <li>Protocols</li> <li>Institutions</li> <li>Sponsored Projects Offi</li> <li>Departments</li> <li>Professionals</li> <li>Sponsors</li> <li>Interactive Reports</li> <li>Investigación Colombia</li> <li>Consultas</li> </ul> | Maintain Protocol Enter Protocol Detail Copy Protocol Version Protocol Administration Full Review Meeting Protocol Disposition Workflow Notification |

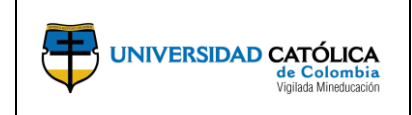

b) Selecciona la unidad de negocio y selecciona la opción "Buscar".

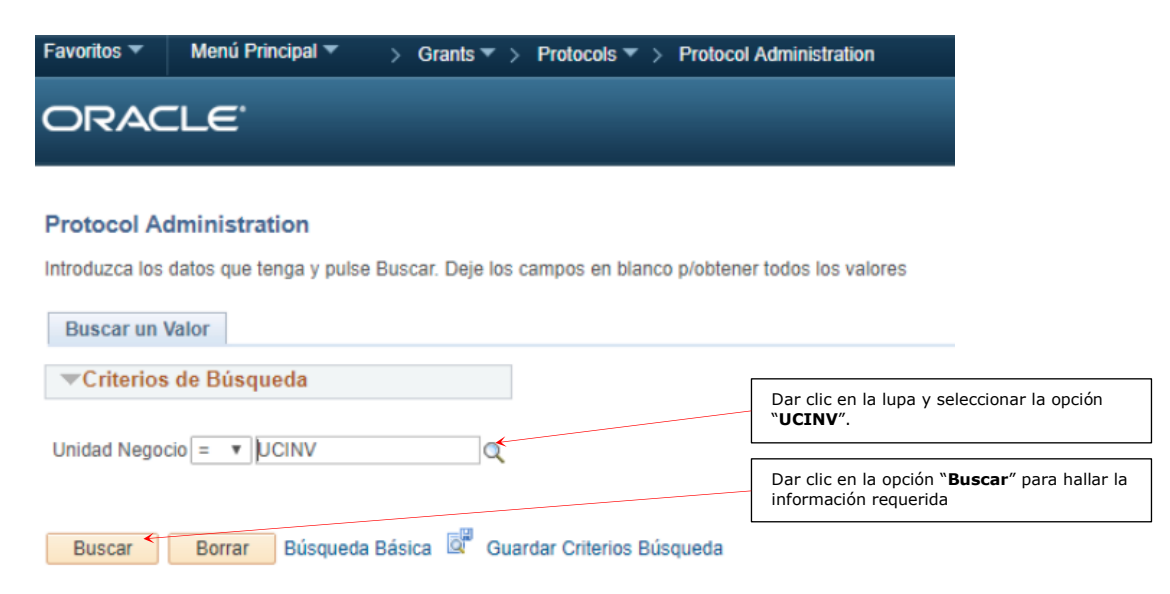

c) Realiza el registro de información requerido para realizar la notificación de la reunión a los integrantes del comité de ética junto con las instrucciones requeridas.

|                                                                              | Protocol A  | dministratio                                                        | on                    |                    | Protocol Sub | Type Human                 |          |              |                           |                   |                          | 2. Desplegar la lista y seleccionar la opción requerida                        |
|------------------------------------------------------------------------------|-------------|---------------------------------------------------------------------|-----------------------|--------------------|--------------|----------------------------|----------|--------------|---------------------------|-------------------|--------------------------|--------------------------------------------------------------------------------|
| <ol> <li>Desplegar la lista y<br/>seleccionar la opción "Pending"</li> </ol> |             | rotocol Status                                                      | Pending               | Ŧ                  |              | Recuj                      | erar     | ] ←          |                           |                   |                          | <b>3.</b> Seleccionar para enlistar los protocolos pendientes por              |
|                                                                              | Protocols   | Protocols Personalizar   Buscar   💷   🔣 Primero 🚯 1-5 de 5 🕭 Último |                       |                    |              |                            |          | aprobación   |                           |                   |                          |                                                                                |
|                                                                              | Information | Administratio                                                       | n 💷                   |                    |              |                            |          |              |                           |                   |                          |                                                                                |
|                                                                              | Protocol ID | Version                                                             | Protocol Version      | Título             |              | Prot                       | ocol     | Phase Type   | Fecha<br>Inicial          | Fecha Final       | F Presentación           |                                                                                |
|                                                                              | 1002        | V101                                                                | -                     | Big data           |              | HU                         | IANO     | N            | 04/24/2017                | 04/24/2017        | 04/25/2017<br>4:16:14PM  |                                                                                |
|                                                                              | 1021        | V101                                                                | €                     | El estado y la R   | espo         | HU                         | IANO     | N            | 09/29/2017                | 10/31/2017        | 10/02/2017<br>9:36:38AM  |                                                                                |
|                                                                              | 1016        | V101                                                                | <b>←_})</b>           | LOS ABC DE L       | A UCATO      | HU                         | IANO     | N            | 09/08/2017                | 09/12/2017        | 09/06/2017<br>8:59:13AM  |                                                                                |
|                                                                              | 1019        | V101                                                                | ←⇒                    | LOS PRODUCT        | rivos        | HU                         | IANO     | N            | 09/11/2017                | 09/12/2017        | 09/08/2017<br>9:27:07AM  |                                                                                |
|                                                                              | 1017        | V101                                                                | ←                     | LOS PITUFOS        | CATOLICA     | HUI                        | IANO     | N            | 09/11/2017                | 09/14/2017        | 09/08/2017<br>8:44:37AM  |                                                                                |
|                                                                              | Protocol Ac | Molver a Buildministration                                          | scar E Noti           | ficar<br>*Protocol | Sub Type Hun | man 🔻                      |          |              |                           |                   |                          | 5. Dar clic en la lupa y<br>seleccionar el Comité que<br>evaluará el protocolo |
|                                                                              | *Pr         | otocol Status Per                                                   | nding v               |                    |              | Recuperar                  |          |              |                           |                   |                          | 6. Dar clic en la lupa y                                                       |
|                                                                              | Information | Administration                                                      | <b></b>               |                    |              |                            |          | Persor       | halizar   Buscar   +      | °∣⊞s Phr          | nero 🐨 1-5 de 5 🐨 Ultimo | seleccionar la fecha de la                                                     |
| Desplegar la lista y                                                         | Protocol ID | Version A                                                           | eview Type<br>ssigned | Requested Review   | Committee ID | Descripción                | -        | leeting ID D | escripción                | Returne<br>Review | d by Notif               | reunion creada previamente                                                     |
| leccionar la opción "Full                                                    | 1002        | V101                                                                |                       | Full Review        | COM01        |                            | A        |              | /                         |                   | Notif                    | 7. Dar clic para notificar la                                                  |
| eview″                                                                       | 1020        | V101                                                                | ٣                     | Full Review        |              | 2                          |          | ak           |                           |                   | Notif                    | reunión a lo miembros del                                                      |
|                                                                              | 1016        | V101 F                                                              | ull Review            | Full Review        | 123          | KKKK                       | 1        | F            | ROTOCOLO                  |                   | Notif                    | Comité                                                                         |
|                                                                              | 1019        | V101 F                                                              | ull Review            | Full Review        | 002          | REUNION APRO<br>PROTOCOLOS | BACION 1 | .1 A         | PROBACION DE<br>ROTOCOLOS |                   | Notif                    |                                                                                |
|                                                                              | 1017        | V101 F                                                              | ull Review            | Full Review        | 002          | REUNION APRO<br>PROTOCOLOS | BACION 1 | .1 Å         | PROBACION DE<br>ROTOCOLOS |                   | Notif                    |                                                                                |
| . Dar clic para guardar la<br>formación registrada                           | Guardar     | 🕂 Volver a Busca                                                    | r 🕑 Notificar         |                    |              |                            |          |              |                           |                   |                          |                                                                                |

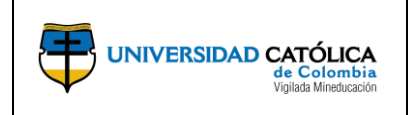

- 4.5.2. Aprobación de los protocolos por el Comité de Ética.
- a) La dirección central de investigaciones, ingresa por la opción "Grants > Protocols" y selecciona la opción "Full Review Meeting" para realizar la aprobación de los protocolos por parte del comité de ética.

| Favoritos 🔻                              | Menú Principal 🐨                                                                                                    | -                                                                                                    |                                                                                                    |
|------------------------------------------|----------------------------------------------------------------------------------------------------|----------------------------------------------------------------------------------------------------|----------------------------------------------------------------------------------------------------|
| ORACI                                    | Menú Búsqueda:                                                                                                    | >>><br>•                                                                                                    |                                                                                                    |
| Mis Proyectos                            | Clientes                                                                                                    | 0 -                                                                                                    |                                                                                                    |
| Mis Proye<br>Permite cre<br>My Proposals | Grants     Gestión de Programas     Gestión de Proyectos                                                                                                    | <ul> <li>Sponsor Websites</li> <li>Convocatoria</li> <li>Proposals</li> </ul>                                                                                                    | ><br>>                                                                                                    |
|                                          | Contabilidad General<br>Rentabilidad en Tiempo<br>Integraciones de SCM<br>Def Finanzas/Cadena S<br>Componentes de Empre<br>Listas de Trabajos<br>Gestor de Árboles<br>Herramientas de Inform<br>PeopleTools | <ul> <li>Awards</li> <li>Protocols</li> <li>Institutions</li> <li>Sponsored Projects O</li> <li>Departments</li> <li>Professionals</li> <li>Sponsors</li> <li>Interactive Reports</li> <li>Investigación Colomb</li> </ul> | Maintain Protocol     Enter Protocol Detail     Copy Protocol     Copy Protocol Version     Protocol Administration     Full Review Meeting     Protocol Disposition     Workflow Notification |
|                                          | Cambio de Contraseña<br>Mi Diccionario                                                                                                    | Consultas Grants Center Grants WorkCenter Contracts Workbench                                                                                                    | 5                                                                                                    |

**b)** Registra la información en los criterios de búsqueda y selecciona la opción "**Buscar**", para hallar la reunión del comité requerido.

| Favoritos 🔻                 | Menú Principal '  | Grants             | ▼ > Protocols ▼      | > Full Review Meeti    | ng                                                                                          |
|-----------------------------|-------------------|--------------------|----------------------|------------------------|---------------------------------------------------------------------------------------------|
| ORAC                        | ILE.              |                    |                      |                        |                                                                                             |
| Full Review                 | v Meeting         |                    |                      |                        |                                                                                             |
| Introduzca los              | datos que tenga y | pulse Buscar. Deje | los campos en blan   | co p/obtener todos los | s valores                                                                                   |
| Buscar un                   | Valor             |                    |                      |                        |                                                                                             |
| ▼Criterios                  | de Búsqueda       |                    |                      |                        |                                                                                             |
| Committee ID                | Comienza por 🔻    | C_001              | <                    |                        | 1. Registrar el ID del Comité requerido                                                     |
| Meeting ID                  | Comienza por 🔻    |                    |                      |                        | 2. Seleccionar la fecha de                                                                  |
| Meeting Date<br>Descripción | Comienza por V    |                    | 81                   |                        | programación la reunión del Comité                                                          |
| 🗆 Mayús/Mir                 | nús               |                    |                      |                        | <ol> <li>Dar clic en la opción "Buscar" para<br/>hallar la información requerida</li> </ol> |
| Buscar                      | Borrar Búso       | ueda Básica 🔯      | Guardar Criterios Bu | isqueda                |                                                                                             |

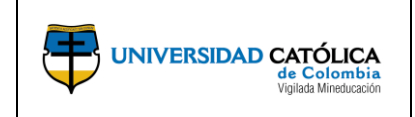

Código: M-001-IN-004 Emisión: 29-09-2020 Versión: 01 Página: 15 de 36

**c)** Podrá visualizar la información general de la programación del Comité de Ética.

| [                                   | Full Review Meeting          | Minutes        | Attachments                            |                                                |                  |                           |                       |                               |                                        |                                        |
|-------------------------------------|------------------------------|----------------|----------------------------------------|------------------------------------------------|------------------|---------------------------|-----------------------|-------------------------------|----------------------------------------|----------------------------------------|
|                                     |                              | Committee      | ID C_001 Comité aprobación protocolo h |                                                | Protoc           | ol Type HUN               | IANO                  |                               |                                        |                                        |
|                                     |                              | Meeting        | ID 001 aprobacion de comite            |                                                |                  |                           |                       | г                             |                                        |                                        |
| Scheduled Date 10/10/2017           |                              |                |                                        |                                                |                  |                           | 1. Regis              | strar la hora de inicio de la |                                        |                                        |
| Hora Inicio Programada 11:00AM      |                              |                |                                        |                                                | Convened Time    |                           |                       |                               | reunión                                |                                        |
|                                     | Hora Final Programada 1:00PM |                |                                        |                                                | Adjourned Time   |                           |                       |                               | 2. Registrar si se considera tiempo de |                                        |
|                                     | Meeting Sched                | ile            |                                        | Personalizar   Buscar   🗇   🔣 Primero 🕚 1 de 1 |                  |                           |                       | Primero 🚯 1 de 1 🛞            | aplazan                                | niento para la reunión                 |
|                                     | Protocol                     | Version        | Descripción                            | Phase Type                                     | Fecha<br>Inicial | Fecha Final               | F Presentación        | Disposition                   |                                        | 2 Dar elic para realizar el            |
| <b>4</b> . Dar clic para quardar la | 1 1021                       | V101           | El estado y la Respo                   | N                                              | 09/29/2017       | 10/31/20 <mark>1</mark> 7 | 10/02/17<br>9:36:38AM | Disposition                   |                                        | registro de los miembros<br>del Comité |
| información registrada              | Guardar 🔯 V                  | olver a Buscar | E Notificar                            |                                                |                  |                           |                       |                               |                                        |                                        |

d) Registra el voto, disposición y comentarios de cada uno de los miembros del Comité de Ética.

| Protocol ID 10/                          | 21                          | Version                | V101 E      | l estado y la R | espo   |                                                                                           |
|------------------------------------------|-----------------------------|------------------------|-------------|-----------------|--------|-------------------------------------------------------------------------------------------|
| Asistentes                               | Personalizar                | Buscar   🖓   💷         | Primero     | 1-3 de 3 🔮      | Último | <ol> <li>Desplegar la lista y seleccionar<br/>la opción de voto del miembro de</li> </ol> |
| Nombre                                   | Role                        | Eligible to Vote       | Vote        |                 |        | Comité de acuerdo con la revisiór<br>del protocolo                                        |
| 1 MORENO,KAROL                           | ICE                         | 80                     | Yes         | 14              | +      |                                                                                           |
| 2 URBINA, ELISA                          | ICE                         | 8                      | Yes         | ٣               | +      |                                                                                           |
| 3 URBINA, ELISA                          | COMH                        | 8                      | Yes         | ¥               | •      |                                                                                           |
| Yes Count<br>No Count<br>Absention Count | 3                           | Disposition            | Approved    | *               |        | la decisión del Comité referente a<br>la revisión del protocolo                           |
| Comments El p                            | votocolo evaluado por parte | del comité de ética fi | ue aprobado | ←               |        | 3. Registrar comentarios de la reunión según requiera                                     |

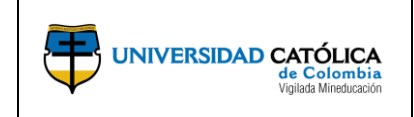

# e) Registra la información referente al comité de ética realizado.

|                                                    | Eull Review Meeting | Attachments                               |                      |            |                                                                                  |
|----------------------------------------------------|---------------------|-------------------------------------------|----------------------|------------|----------------------------------------------------------------------------------|
|                                                    | Committee ID        | C_001                                     | Protocol Type HUMANO |            |                                                                                  |
|                                                    | Meeting ID          | 001                                       |                      |            |                                                                                  |
|                                                    | Minutes             |                                           |                      | 2          |                                                                                  |
|                                                    |                     |                                           | ←                    |            | 1. Diligenciar el acta de Comité                                                 |
|                                                    |                     |                                           |                      |            |                                                                                  |
|                                                    | Announcements       |                                           |                      | La I       |                                                                                  |
|                                                    |                     |                                           | <                    |            | 2. Registrar los anuncios<br>realizados por los miembros<br>resultado del Comité |
|                                                    |                     |                                           | 1                    |            |                                                                                  |
|                                                    | Review Comments     | 54 caracteres restantes                   |                      | <u>,</u> , |                                                                                  |
|                                                    |                     |                                           | ←                    |            | 3. Registrar los comentarios sobre la revisón del Comité                         |
|                                                    |                     |                                           | 1                    |            |                                                                                  |
| 4. Dar clic para guardar la información registrada | 2                   | 54 caracteres restantes<br>car SNotificar |                      |            |                                                                                  |

**f)** Adjunta los documentos requeridos como soporte de la aprobación de los protocolos por parte del Comité de Ética.

| ull Review Meeting                                        | Minutes Attac   | hments                |                                    |              |                                                                                |  |  |
|-----------------------------------------------------------|-----------------|-----------------------|------------------------------------|--------------|--------------------------------------------------------------------------------|--|--|
| Committee ID C_001 Protocol Type HUMANO<br>Meeting ID 001 |                 |                       |                                    |              |                                                                                |  |  |
| Anexos Do                                                 | cumento         | Personalizar   Buscar | 💷   🔣 👘 Primero 🕚 1 de             | e 1 🕑 Último | Dar clic para anexar                                                           |  |  |
| Número<br>Peticiones                                      | Archivos Anexos |                       | documentos resultado del<br>Comité |              |                                                                                |  |  |
| 1                                                         |                 |                       |                                    | + -          | Dar clic para agregar (+) o<br>eliminar (-) espacios para<br>anexar documentos |  |  |

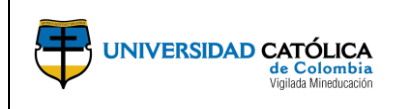

## 4.6.Seguimiento de la propuesta.

- a) El investigador principal al dar inicio al Workflow, el proyecto se envía automáticamente a la Coordinación de investigaciones de la Facultad o Departamento y esta a su vez lo envía a la Dirección Central de Investigaciones para realizar el seguimiento correspondiente, con el fin de tomar una de las siguientes decisiones referente al proyecto.
  - Approve (Aprobada): La propuesta se incluye dentro de los proyectos a

aprobar por parte del Comité Central de Investigación.

- Rejected (Rechazada): Culmina el proceso.
- Send Back- (Devuelta): El investigador debe realizar los respectivos ajustes y

volver a someter la propuesta para su respectiva aprobación.

b) El coordinador de investigaciones de la facultad o departamento, ingresa por la opción "Listas de Trabajo", para realizar el proceso de revisión del proyecto.

| Favoritos 🔻                            | Menú | Principal 🔻                                                                                           |                                              | _                      |
|----------------------------------------|------|----------------------------------------------------------------------------------------------------|----------------------------------------------|------------------------|
|                                        | Men  | ú Búsqueda:                                                                                           |                                              |                        |
| ORACI                                  |      |                                                                                                    | $\otimes$                                    |                        |
| Mis Proyectos                          |      | Contratos de Proveedor<br>Clientes                                                                    | ÷                                            | 0 -                    |
| Mis Proy<br>Permite cre                |      | Compra de Servicios<br>Grants                                                                         | ÷<br>F                                       |                        |
| My Proposals<br>My Propo<br>Manage pro |      | Gestión de Programas<br>Gestión de Proyectos<br>Rentabilidad en Tiempo Rea                            | )<br>                                        | 0 -                    |
|                                        |      | Integraciones de SCM<br>Def Finanzas/Cadena Sumin<br>Componentes de Empresa                           | nistro                                       |                        |
|                                        |      | Listas de Trabajos<br>Herramientas de Inform<br>PeopleTools<br>Cambio de Contraseña<br>Mi Diccionario | Lista de Trab<br>Detalles Lista<br>Navegador | ajos<br>Is de Trabajos |

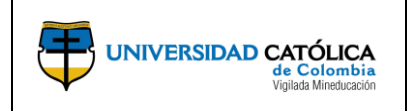

**c)** Visualiza los proyectos disponibles en la lista de trabajo que requieren iniciar el proceso de revisión.

| avoritos 🔻 Mer                                   | nú Principal 🔻 > | Listas de Trabajos 🔹 > Lista de | Trabajos                                |           |                                                                      |                                                |                  | A Inicio Des             | sconexi                                                                         |
|--------------------------------------------------|------------------|---------------------------------|-----------------------------------------|-----------|----------------------------------------------------------------------|------------------------------------------------|------------------|--------------------------|---------------------------------------------------------------------------------|
|                                                  | ≣'               |                                 |                                         |           |                                                                      |                                                |                  | Añadir a 🔻               | Ø<br>Barra I                                                                    |
|                                                  |                  |                                 |                                         |           |                                                                      |                                                |                  | Nueva Ventana Personaliz | tar Págin                                                                       |
| Lista Trabj<br>Lista Trabajos o<br>Vista Detalle | de KVMORENO: H   | KAROL MORENO                    | Filtros Lista Trabajos                  |           | • S Fuente                                                           |                                                |                  |                          | Dar clic en el hipervínculo para<br>acceder al proyecto que requiere<br>revisar |
| Elementos List                                   | a Trb            |                                 |                                         |           |                                                                      | Personalizar   Buscar                          | Ver Todo   💷   📑 | Primero 🕚 1-3 de 3 🛞     | Último                                                                          |
| De                                               | De Fecha         | Elem Trabajo                    | Finaliz por Actividad                   | Prioridad | Vinculo                                                              |                                                |                  |                          |                                                                                 |
| JULIAN CUERVO<br>BUSTAMANTE                      | 05/31/2017       | Approve Review Proposal         | Submit Component for<br>Approval/Review |           | <ul> <li>UCINV, CON000<br/>0000000000001<br/>PROPUESTA, 2</li> </ul> | 00152, V101,<br>90, IPG, 2017-05-31,<br>DIF, A | Finalizado       | Reasignar                |                                                                                 |
| HOLMAN DIEGO<br>BOLIVAR BARÓN                    | 05/31/2017       | Approve Review Proposal         | Submit Component for<br>Approval/Review |           | <ul> <li>UCINV. CON000<br/>000000000001<br/>PROPUESTA. 2</li> </ul>  | 0153, V101,<br>91, IPG, 2017-05-31,<br>DIF, A  | Finalizado       | Reasignar                |                                                                                 |
| JULIAN CUERVO<br>BUSTAMANTE                      | 07/18/2017       | Approve Review Proposal         | Submit Component for<br>Approval/Review |           | <ul> <li>UCINV. CON000<br/>000000000002<br/>PROPUESTA, 2</li> </ul>  | 0180_V101_<br>59. IPG, 2017-07-18,<br>DIF, A   | Finalizado       | Reasignar                |                                                                                 |

**d)** Realiza la revisión del proyecto, emite su respuesta y registra un comentario referente a la decisión tomada.

| roposal Cor              | mponent A                 | oproval/Su | bmit    |                               |                               |                                                                             |          |                           |                               |                                                                                                    |
|--------------------------|---------------------------|------------|---------|-------------------------------|-------------------------------|-----------------------------------------------------------------------------|----------|---------------------------|-------------------------------|----------------------------------------------------------------------------------------------------|
| ID Propue<br>ID Vers     | sta CON000015<br>ión V101 | 2          |         | Unidad Negoo<br>Proposal Stat | tio UCINV<br>us Pendiente Apr | obación Fac                                                                 | :/Area   |                           |                               |                                                                                                    |
| roposal Project          | ect 000000000             | 000190     |         | Tit                           | ulo                           |                                                                             |          | Buscar   Ver Tode         | Primero 🕚 1 de 1 🕑 Últin      | <ol> <li>Dar clic para seleccionar la<br/>opción requerida de acuerdo con</li> </ol>                                                |
| Component                |                           |            |         |                               |                               |                                                                             |          | Buscar                    | Primero 🕚 1 de 1 🕑 Último     | la desición tomada                                                                                                    |
| Comport<br>Approvals     | ent PROPUES               | ΓA         |         | Status In Progress            |                               | Status In Progress<br>Personalizar   Buscar   💷   🔣 Primero 🛞 1 de 1 🛞 Útit |          | Primero 🚯 1 de 1 🕭 Último | 2. Dar clic en la opción para |                                                                                                    |
| Rol                      | Required                  | Submit     | Approve | Rejected                      | Send Back                     | Review                                                                      | Reassign | Asignación A              | Comentario                    | a la decisión tomada sobre el                                                                                                    |
| Director Inv<br>Facultad | \$                        |            |         |                               |                               |                                                                             |          |                           | Comentario                    |                                                                                                    |
| 🖥 Guardar 🧹              |                           |            |         |                               |                               | J                                                                           |          |                           |                               | <ol> <li>Seleccionar la opción</li> <li>"Guardar" para registrar la<br/>decisión tomada y los comentarios<br/>realizados</li> </ol> |

**Nota:** Al ejecutar la actividad anterior, el Investigador Principal es notificado por medio de correo electrónico sobre el estado de su propuesta.

En caso de que la decisión sea devuelto "**Send Back**", El Investigador principal deberá subsanar las observaciones y someter nuevamente la propuesta a aprobación, seleccionando la opción "**Submit**", al ejecutar este proceso se remitirá la propuesta al Director de Facultad y a la DCI como actividad en la "**Lista de Trabajo**", con el fin de revisar la propuesta nuevamente de acuerdo con las observaciones emitidas previamente.

e) El director de investigaciones, una vez el coordinador de investigaciones de la facultad o departamento finalice el proceso de revisión y evaluación, realizará el mismo proceso descrito en los numerales (a, b, c, d).

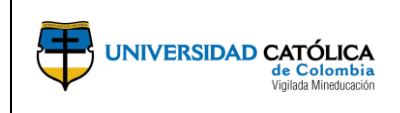

# **4.7.**Creación de Pares Evaluadores.

a) La dirección central de investigaciones, ingresa por la siguiente ruta con el fin de realzar la creación de los pares evaluadores de los proyectos de investigación.

|                                                           | Menú Búsqueda:                                                                                                    |                                                                   |                                                                         |                                                                                                    |
|-----------------------------------------------------------|----------------------------------------------------------------------------------------------------|-------------------------------------------------------------------|-------------------------------------------------------------------------|----------------------------------------------------------------------------------------------------|
| DRACI                                                     |                                                                                                    | *                                                                 |                                                                         |                                                                                                    |
| Mis Proyectos<br>Mis Proye<br>Permite cre<br>My Proposals | Contratos de Proveedor Clientes Compra de Servicios Grants Gestión de Programas Gestión de Proyectos Contabilidad General Destabilidad te Turanz De                                                          | 0 -                                                               |                                                                         |                                                                                                    |
|                                                           | Integraciones de SCM     Def Finanzas/Cadena S     Componentes de Empr     Listas de Trabajos     Gestor de Árboles     Herramientas de Informes     PeopleTools     Cambio de Contraseña     Mi Diccionario | Datos de Unidades de<br>Definiciones Comune<br>Datos de Productos | Negocio  Grants Grants Grants Gestión de Programas Gestión de Proyectos | Investigación Colombia Pares Evaluadores Additional Information Contracts Workbench Template Agent Agent Agent Agent Approving Authority Autribute Types Audit Types Audit Types |
|                                                           |                                                                                                    |                                                                   |                                                                         | Budget Item Types Budget Items Budgets Certifications CFDA Committee Administrator                                                                                               |

**b)** Selecciona la opción "**Añadir un Valor**" para realizar la creación del par evaluador.

| Favoritos 🔻         | Menú Principal 🔻    | > Def Fi | nanzas/Cader | na Suministro | 🔻 > Da | tos de Prod | uctos 🔻 >           | Grants                       | • >            | Pares Evaluador            | es 🔻 | > | Pares Evalua | adores |
|---------------------|---------------------|----------|--------------|---------------|--------|-------------|---------------------|------------------------------|----------------|----------------------------|------|---|--------------|--------|
| ORAC                | ILE'                |          |              |               |        |             |                     |                              |                | _                          |      |   |              |        |
| Pares Evalu         | uadores             |          |              |               |        |             |                     |                              |                |                            |      |   |              |        |
| <u>B</u> uscar un V | alor Añadir un Valo | r        |              |               |        |             |                     |                              |                |                            |      |   |              |        |
| ID S                | Set UCINV           |          |              |               |        | [           | Dar clic<br>de nego | y selecc<br>ocio " <b>UC</b> | iona<br>INV"   | r la unidad                | ]    |   |              |        |
|                     |                     |          |              |               |        | Г           |                     |                              |                |                            | 7    |   |              |        |
| Añadir 🗲            |                     |          |              |               |        |             | Dar clic<br>para cr | : en la op<br>ear una j      | ición<br>propu | " <b>Añadir</b> "<br>Jesta |      |   |              |        |

**Nota:** Por defecto el sistema deja el campo Id Par Evaluador en "**NEW**", el sistema automáticamente asignara un ID al par evaluador que se requiere crear.

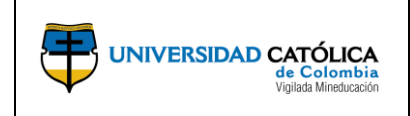

Código: M-001-IN-004 Emisión: 29-09-2020 Versión: 01 Página: 20 de 36

c) Realiza el registro de información para la creación del par evaluador interno y externo.

| 1 Registre la fecha de                                                                      | Pares Evaluadores                                                                                                    | <ol> <li>Despliegue la lista y<br/>seleccione la opción "Activo".</li> </ol>                                                                                      |
|---------------------------------------------------------------------------------------------|----------------------------------------------------------------------------------------------------|----------------------------------------------------------------------------------------------------|
| paraemtrización del sistema                                                                 | ID Set UCINV Id Par Evaluador NEW                                                                                                    |                                                                                                    |
| <b>*01/01/1900</b> ″.                                                                       | Estado Buscar   Ver Todo Pennero 🕚 1 de 1 🛞 Último                                                                                                    |                                                                                                    |
| 3. Despliegue la lista y<br>seleccione el tipo de evaluador<br>(Interno, Externo)           | Pecha Efectiva     10004/2017     Eetado Par Evaluador     Tipo Par Evaluador     Tipo | <ol> <li>Dar clic en la lupa y seleccionar<br/>la opción "UCATO"</li> </ol>                                                                                       |
| 4. Dar clic en la lupa y seleccionar<br>la gran área de conocimiento                        | Gran Area de Conocimiento                                                                                                    | <ol> <li>Dar clic en la lupa y seleccionar<br/>el área de conocimiento asociada<br/>en la propuesta.</li> </ol>                                                   |
| asociada en la propuesta.                                                                   | Sexo  Apellido  Segundo Apellido  Nombre  Segundo Nombre                                                                                                    | 6. Registrar la información<br>general del par evaluador<br>"Nombre, Identificación,                                                                              |
|                                                                                             | Nombre a desplegar     Image: Constraint of the second second secon                      | Si corresponde a un tipo de par<br>evaluador interno, el sistema trae<br>esta información automaticamente                                                         |
|                                                                                             | Direcciones                                                                                                    |                                                                                                    |
|                                                                                             | Pale USA Q, Estados Unidos Dirección 1 Dirección 2 Dirección 3                                                                                                    |                                                                                                    |
|                                                                                             | CludadCd Poetal                                                                                                    | Γ                                                                                                    |
|                                                                                             | URL CvLac                                                                                                    | <ul> <li>7. Ingresar la URL del Cvlac del<br/>par evaluador en el caso de ser<br/>Colombiano, en el caso de ser<br/>extraniero dilioenciar URL del CV.</li> </ul> |
|                                                                                             | Información Telefónica Buscar   Ver Todo Primero 🍥 1 de 1 🔍 Último                                                                                                    |                                                                                                    |
| 8. Registrar la información<br>general del par evaluador<br>"Teléfono y Correo electrónico" | Tipo Teléfono Número de orden de columna no 🔻 Nº Teléfono (859-5340                                                                                                    |                                                                                                    |
|                                                                                             |                                                                                                    |                                                                                                    |
| <b>9.</b> Dar clic para guardar la información registrada                                   | Tipo Correo-€ [Número de order ▼] Correo-E correo_hom@ucatolica.edu.co                                                                                                    |                                                                                                    |

**Nota:** Si se requiere ingresar el mismo par evaluador tanto interno como externo dar clic en el icono "+", allí el usuario realiza las modificaciones de ID Gran Área de conocimiento y Área de conocimiento según la propuesta a evaluar. Si se desea eliminar, se debe seleccionar el icono menos "-".

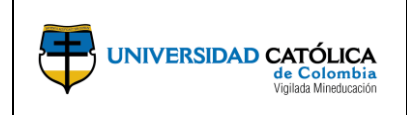

Código: M-001-IN-004 Emisión: 29-09-2020 Versión: 01 Página: 21 de 36

## 4.7.1. Asociación de pares evaluadores.

a) La dirección central de investigaciones, ingresa por la opción "Proposals" y posteriormente selecciona la opción "Pares" con el fin de asociar los pares evaluadores a las propuestas según requiera.

| Favoritos 👻                                 | Menú | Principal 🔻                                                                                                    |                                                                                                    |                 |                                                                                                    |                                                                                                   |  |
|---------------------------------------------|------|----------------------------------------------------------------------------------------------------|----------------------------------------------------------------------------------------------------|-----------------|----------------------------------------------------------------------------------------------------|---------------------------------------------------------------------------------------------------|--|
| ORACI                                       | Men  | ú Búsqueda:                                                                                                    |                                                                                                    |                 |                                                                                                    |                                                                                                   |  |
| Mis Proyectos<br>Permite or<br>My Proposals |      | Contratos de Proveedor<br>Clientes<br>Compra de Servicios<br>Grants<br>Gestión de Programas<br>Gestión de Proyectos<br>Rentabilidad en Tiempo<br>Integraciones de SCM<br>Def Finanzas/Cadena S<br>Componentes de Empre<br>Listas de Trabajos<br>Gestor de Árboles<br>Herramientas de Informe<br>PeopleTools<br>Cambio de Contraseña<br>Mi Diccionario | Sponsor Websites<br>Convocatoria<br>Proposals<br>Awards<br>Protocols<br>Institutions<br>Sponsored Project<br>Departments<br>Professionals<br>Sponsors<br>Interactive Reports<br>Interactive Reports<br>Investigación Color<br>Consultas<br>Grants Center<br>Grants WorkCente | ts Offi<br>mbia | Maintain Prop<br>Enter Budget<br>Pares<br>Evaluación de<br>Submit Proposa<br>Generate Awa<br>Review Propos<br>Proposal Com | posal<br>Detail<br>Pares<br>Isal<br>I<br>ard<br>ward Budget<br>sal Audit Logs<br>nponent Approval |  |
|                                             |      |                                                                                                    | Contracts Workber                                                                                                    | nch             |                                                                                                    |                                                                                                   |  |

**b)** Registra la información en los criterios de búsqueda para hallar la propuesta requerida.

| Favoritos ▼ Menú Principal ▼ > Grants ▼ > Proposals ▼ > Pares                                                 |                                                                                  |
|----------------------------------------------------------------------------------------------------|----------------------------------------------------------------------------------|
| ORACLE                                                                                                    | •                                                                                |
| Pares<br>Introduzca los datos que tenga y pulse Buscar. Deje los campos en blanco p/obtener todos los valores |                                                                                  |
| Buscar un Valor                                                                                               |                                                                                  |
| Unidad Negocio = V                                                                                            | Dar clic y seleccionar la unidad de negocio " <b>UCINV</b> "                     |
| ID Propuesta Comienza por ▼Q                                                                                  | Dar clic en la lupa y seleccionar la<br>propuesta requerida                      |
| Status = 🔻                                                                                                    |                                                                                  |
|                                                                                                    | Dar clic en la opción " <b>Buscar</b> " para<br>hallar la información requerida. |

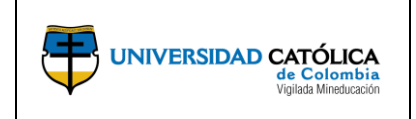

c) Selecciona los pares evaluadores requeridos para el proceso de evaluación de la propuesta.

|                                                                                                    | Pares                                                                   |                                                                                                    |
|----------------------------------------------------------------------------------------------------|-------------------------------------------------------------------------|----------------------------------------------------------------------------------------------------|
|                                                                                                    | ID Propuesta CON0000194                                                 | ID Versión V101                                                                                             |
|                                                                                                    | Descripción INVESTIGADORES DE                                           | PR                                                                                                    |
|                                                                                                    | Evaluación Pares                                                        | Buscar   Ver Todo Primero 🕔 1 de 1 🛞 Último                                                                 |
|                                                                                                    | Project ID 0000000000303                                                | Título                                                                                                    |
| 1. Dar clic en la lupa y seleccionar<br>el par evaluador creado<br>previamente y que requiere<br>asociar a la propuesta. | Pares Evaluadores  *Id Par Evaluador  1 Q                               | Personalizar   Buscar   Ver Todo   🕼   🔐 Primero 🚯 1 de 1 💩 Último<br>Nombre Tipo Evaluador Puntaje Par 🕂 💻 |
|                                                                                                    | Puntaje Final<br>Resultado Final Evaluación Par<br>Ranking Convocatoria |                                                                                                    |
| 2. Dar clic para guardar la información registrada                                                                       | 🔐 Guardar 🛛 🔯 Volver a Buscar 🛛 😰 Notificar                             |                                                                                                    |

**Nota:** Para asociar los pares evaluadores a la propuesta, tener en cuenta que si tiene un protocolo de ética asociado, es necesario que esté aprobado previamente por el Comité de Ética.

## 4.7.2. Evaluación de Pares.

a) La dirección central de investigaciones, ingresa por la opción "Proposals" y posteriormente selecciona la opción "Evaluación Pares" con el fin realizar la evaluación a la propuesta requerida.

|                                           | Menú Búsqueda:                                                                                                    | <b>③</b>                                                                                                    |                                                                                                    |
|-------------------------------------------|----------------------------------------------------------------------------------------------------|----------------------------------------------------------------------------------------------------|----------------------------------------------------------------------------------------------------|
| Mis Proyectos<br>Mis Proye<br>Permite cre | <ul> <li>Contratos de Proveedor</li> <li>Clientes</li> <li>Compra de Servicios</li> <li>Grants</li> </ul>                                                                                                    | Sponsor Websites                                                                                                    |                                                                                                    |
| Vly Proposals                             | Gestión de Programas     Gestión de Proyectos     Rentabilidad en Tiempo     Integraciones de SCM     Def Finanzas/Cadena S     Componentes de Empre     Listas de Trabajos     Gestor de Árboles     Herramientas de Inform     PeopleTools     Cambio de Contraseña | Proposals<br>Awards<br>Protocols<br>Institutions<br>Sponsored Projects Offi<br>Departments<br>Professionals<br>Sponsors<br>Interactive Reports<br>Intreactive Colombia | Maintain Proposal<br>Enter Budget Detail<br>Paras<br>Evaluación de Pares<br>Submit Proposal<br>Print Proposal<br>Generate Award<br>Review Pre-Award Budget<br>Review Proposal Audit Logs<br>Proposal Component Approval |
|                                           | Mi Diccionario                                                                                                    | Consultas<br>Grants Center<br>Grants WorkCenter<br>Contracts Workbench                                                                                                 |                                                                                                    |

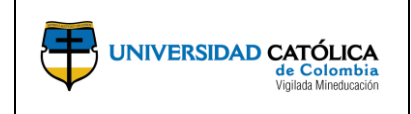

Código: M-001-IN-004 Emisión: 29-09-2020 Versión: 01 Página: 23 de 36

# **b)** Registra la información en los criterios de búsqueda para hallar la propuesta que requiere evaluar.

|                                                  | Evaluación de Pares                                                                                                    |                                                                               |
|--------------------------------------------------|----------------------------------------------------------------------------------------------------|-------------------------------------------------------------------------------|
|                                                  | Introduzca los datos que tenga y pulse Buscar. Deje los campos en blanco p/obtener todos los valores                                                                                                    |                                                                               |
|                                                  | Buscar un Valor Añadir un Valor Criterios de Búsqueda                                                                                                    |                                                                               |
|                                                  | Buscar por: Unidad Negocio • Comienza por UCINV •                                                                                                    | <ol> <li>Dar clic y seleccionar la unidad<br/>de negocio "UCINV"</li> </ol>   |
|                                                  | Buscar Búsqueda Avanzada<br>Resultados Búsqueda                                                                                                    | 2. Dar clic en la opción "Buscar"<br>para hallar la información<br>requerida. |
|                                                  | Ver Todo Primero 🕚 1-67 de 67 🕑 Último                                                                                                    | - 1                                                                           |
| 3. Seleccione la propuesta que requiere evaluar. | Unidad Negocio ID Propuesta         ID Versión Id Par Evaluador           UCINV         CON000014 V101         0000000001           UCINV         CON0000014 V101         0000000003           UCINV         CON0000014 V101         00000000001           UCINV         CON0000034 V101         00000000001           UCINV         CON000034 V101         00000000001           UCINV         CON000034 V101         00000000001           UCINV         CON0000036 V101         00000000002           UCINV         CON0000096 V101         0000000001 |                                                                               |

**c)** Registrar el puntaje de la evaluación de los pares a la propuesta.

|                                   | Evaluación de Pares                                                                                         |
|-----------------------------------|----------------------------------------------------------------------------------------------------|
|                                   | Unidad Negocio UCINV                                                                                        |
|                                   | ID Propuesta CON0000194                                                                                     |
|                                   | ID Versión V101                                                                                             |
|                                   | ID Convocatoria 00000052 Nombre PRUEBA 2017                                                                 |
|                                   | Puntaje Minimo Aceptación 90 /100                                                                           |
|                                   | Id Par Evaluador 0000000040 MARIA SANTOS AGUILAR                                                            |
|                                   | Datalla Evoluación Buerra Liter Todo Detence () ( de f () (Merra                                            |
|                                   |                                                                                                    |
| 1 Registrar el puntaje de         | *Fecha Evaluación 10/05/2017 🕫 *Estado Evaluación Activo 🔻                                                  |
| evaluación de la propuesta        | *Puntaje Evaluación Par                                                                                     |
|                                   | Observaciones                                                                                               |
|                                   | X Q Φ X G G < > Q Q = = = = = = = Q Q                                                                       |
|                                   |                                                                                                    |
|                                   |                                                                                                    |
| 2 Desistron comentaries respects  |                                                                                                    |
| a la calificación de la propuesta |                                                                                                    |
|                                   |                                                                                                    |
|                                   |                                                                                                    |
|                                   |                                                                                                    |
|                                   | 3. Adjuntar como evidencia de la actividad el formato de evaluación                                         |
|                                   | Anexos Anexos de pares.                                                                                     |
| 4 Dar die para guardar la         |                                                                                                    |
| información registrada            | 🕂 Guardar 🔯 Volver a Buscar 🔹 Anterior en Lista 🍙 Siguiente en Lista 😰 Notificar 🕞 Añadir 🖉 Actz/Visualizar |

**Nota:** En caso de registrarse una calificación positiva y una negativa, se debe acudir a un tercer par, que de acuerdo con los términos de referencia es el Comité de Central de Investigaciones, quien realizará el proceso de evaluación y emitirá su concepto frente a la propuesta. Posteriormente deberá registrar la decisión en la plataforma.

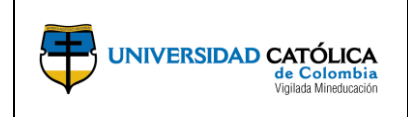

## 4.8. Proceso Submited.

a) La dirección central de investigaciones, ingresa por la opción "Proposals" y posteriormente selecciona la opción "Submit Proposal" para determinar si la propuesta es financiable o no.

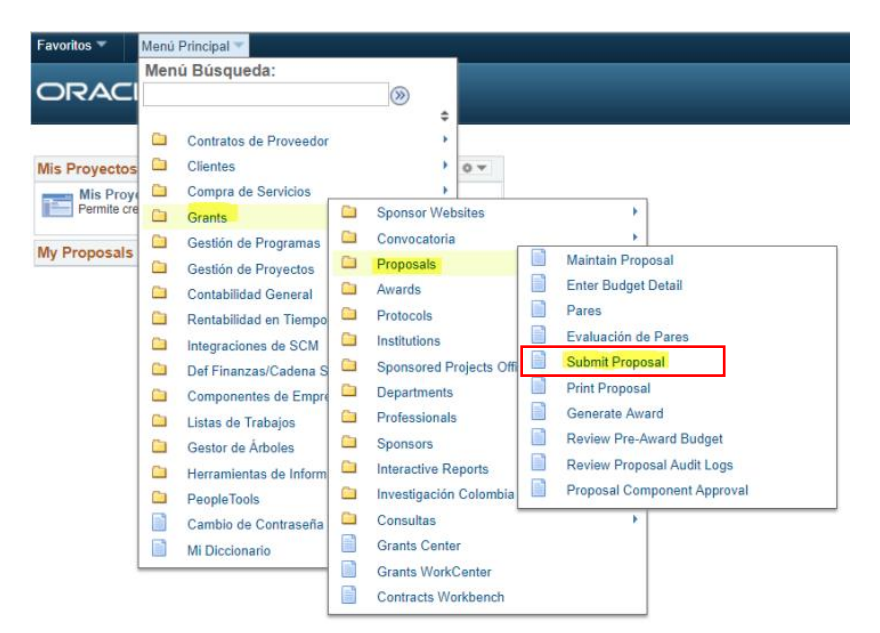

b) Registra la información en los criterios de búsqueda para hallar la propuesta requerida y realizar el submit o no de la propuesta.

|                             | Favoritos  Menú Principal  Grants  Proposals  Submit Prop              | osal                                                            |
|-----------------------------|------------------------------------------------------------------------|-----------------------------------------------------------------|
|                             | ORACLE                                                                 |                                                                 |
|                             | Submit Proposal                                                        |                                                                 |
|                             | Buscar un Valor                                                        | los los valores                                                 |
|                             | ▼Criterios de Búsqueda                                                 | 1. Dar clic y seleccionar la unidad de negocio "UCINV"          |
|                             | Unidad Negocio = ▼ UCINV Q<br>ID Propuesta Comienza por ▼ CON0000184 Q | 2. Dar clic y seleccionar la propuestar requerdia               |
|                             | ID Versión Comienza por ▼ InvesPpal Comienza por ▼                     | 3. Dar clic y seleccionar el<br>investigador principa requerido |
|                             | Type = V<br>Status = V                                                 |                                                                 |
|                             | Department ID Comienza por ▼Q<br>Título Corto Comienza por ▼           |                                                                 |
|                             | Template Proposal Comienza por ▼<br>□ Mayús/Minús                      |                                                                 |
| n " <b>Buscar</b> "<br>ción | Buscar Borrar Búsqueda Básica 📴 Guardar Criterios Búsqueda             |                                                                 |

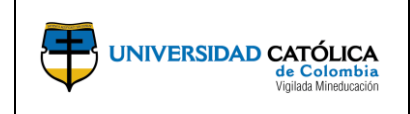

Código: M-001-IN-004 Emisión: 29-09-2020 Versión: 01 Página: 25 de 36

C) Realiza la aceptación de la propuesta realizando el cambio de estado a "Submitted" o "No Submitted", de acuerdo a la decisión tomada en el Comité Central de Investigaciones.

|                                      | Submission Official                       |                                 |                                        |                     |                                                                          |
|--------------------------------------|-------------------------------------------|---------------------------------|----------------------------------------|---------------------|--------------------------------------------------------------------------|
|                                      | ID Propuesta (<br>Version ID V            | CON0000007<br>101               | Titulo<br>Inves Ppal APELLIDO1.NOMBRE1 |                     | 1. Desplegar la lista y seleccionar<br>"Submitted" o "No Submitted".     |
|                                      |                                           |                                 |                                        |                     |                                                                          |
|                                      | Proposal Status<br>Propuesta Válida Desde | Borrador                        | *Submit Status Not                     | Submitted *         |                                                                          |
|                                      | Received                                  | Ħ                               | Transmission By                        | ()<br>()            |                                                                          |
|                                      | Sponsor Proposal ID                       |                                 | ]                                      |                     |                                                                          |
|                                      | Patroc                                    | Universidad Católica de Colombi | a                                      |                     |                                                                          |
|                                      | Dirección                                 |                                 |                                        |                     |                                                                          |
| 3. Dar clir para para                | F Presentación                            |                                 |                                        |                     |                                                                          |
| guardar la información<br>registrada |                                           |                                 |                                        | 2. Selec            | cionar la opción para regresar a                                         |
|                                      | Return To Maintain Proposal               |                                 |                                        | la panta<br>para ve | lla de " <b>Maintain Proposal</b> "<br>rificar el estado de la propuesta |
|                                      |                                           |                                 |                                        |                     |                                                                          |
|                                      | Submission   Official                     | Anterior en Lista               | te en Lista 😰 Notificar                |                     |                                                                          |
|                                      |                                           |                                 |                                        |                     |                                                                          |

**Nota:** Una vez realizado el proceso anterior, el estado de la propuesta cambia como se puede observar en la siguiente imagen.

| voritos 👻 Menú Principal 🔻 | > Grants ▼ > Pro        | oposals 🔻 > Maintain I                              | Proposal             |                               |                                   |  |  |
|----------------------------|-------------------------|-----------------------------------------------------|----------------------|-------------------------------|-----------------------------------|--|--|
| DRACLE                     |                         |                                                     |                      |                               |                                   |  |  |
| Proposal Projects Budgets  | Cronograma Prelimin     | ar <u>R</u> esources <u>C</u> ert                   | tifications Report   | Attachments Asociaciones G    | eneralidades Productos y Entregal |  |  |
| Unidad Nego                | cio: UCINV              |                                                     |                      | ID Versión V101               |                                   |  |  |
| ID Propu                   | esta CON0000162         |                                                     |                      | Moneda COP                    |                                   |  |  |
| Descrip                    | ción PUBLICIDAD E       | N CIUDAD                                            |                      | Añadir a Mis Prop             | puestas                           |  |  |
| Nº Referencia Conce        | sión                    |                                                     | Federal Awd Ic       | lentification Num             |                                   |  |  |
| *ID Convoc                 | atoria 000000044        | Q                                                   |                      | Nro Convocatoria 5555         |                                   |  |  |
| Título del Pro             | vecto PUBLICIDAD El     | LA CIUDAD DE BOGOT                                  | Ά                    | Start Approval P              | rocess                            |  |  |
| Resumen Ejecutivo/0        | Objeto En la actualidad | la palabra herramienta ab<br>diferentes actividades | barca una amplia gan |                               |                                   |  |  |
| Investigador Ppal / Propo  | nente 11111111111       | APELLIDO1,NOMBR                                     | E1                   | Status                        |                                   |  |  |
| *ID Patroci                | nador UCATO             | Universidad Católica                                | de Colombia          |                               |                                   |  |  |
| Administrador Concessión   | Brauia                  |                                                     |                      | Proposal Status Subn          | nitted                            |  |  |
| Administration Concesion i | -ICAI9                  |                                                     |                      | Estado Presentacion: Envia    | 00                                |  |  |
| Fin                        | alidad INTER            |                                                     | -                    | Generar Estado No G           | enerado                           |  |  |
| Proposa                    | Type Proyecto_Inves     | itigación                                           |                      | In Approval Process           |                                   |  |  |
| % Fiab                     | ilidad 100              | •                                                   |                      | Facilities & Admin Requested  | Work Flow By Pass                 |  |  |
| N°                         | CFDA                    |                                                     |                      | Foreign Application/Component |                                   |  |  |
|                            |                         |                                                     |                      | Concesión Modular NIH         |                                   |  |  |
| Due By Budget Express      | Addition                | al Information                                      |                      |                               |                                   |  |  |
| *Fecha                     | Inicial 06/02/2017      | *F                                                  | Fin 09/30/2017       | Número Periodos               | Build Periods                     |  |  |
| Budget Periods             |                         |                                                     |                      | Personalizar   Buscar   💷   🔜 | Primero 🕚 1 de 1 🖲 Último         |  |  |
| Details PHS Incomes        |                         |                                                     |                      |                               |                                   |  |  |
| 1 Fecha Inicial            | Fecha Fi                | nal                                                 | Target Sponso        | r Budget                      |                                   |  |  |
| 06/02/2017                 | 09/30/2                 | 017                                                 |                      |                               |                                   |  |  |
|                            |                         |                                                     |                      | Target Sponsor Budg           | et                                |  |  |
| Ir A Location Protocols    | s Component             | Setup Level                                         | Keywords             | Gender & Minority Study Train | ee Atributos                      |  |  |

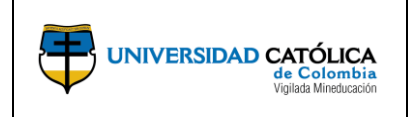

- 4.9. Seguimiento de propuestas elegibles y no elegibles.
  - a) La dirección central de investigaciones, Ingresa por la opción "Consulta Elegible no Elegible" con el fin de realizar revisión y seguimiento a las propuestas.

| Favoritos 🔻   | Menú | Principal 🔻                                                                                                    |   |                                                                                                    |                                  |               |                  |  |
|---------------|------|----------------------------------------------------------------------------------------------------|---|----------------------------------------------------------------------------------------------------|----------------------------------|---------------|------------------|--|
| ORACI         | Men  | ú Búsqueda:                                                                                                    |   | <b>&gt;</b>                                                                                                    |                                  |               |                  |  |
| Mis Proyectos |      | Contratos de Proveedor<br>Clientes<br>Compra de Servicios                                                                                                    | _ | ¢ + + + +                                                                                                    | 0 0 .                            |               |                  |  |
| My Proposals  |      | Grants<br>Gestión de Programas<br>Gestión de Proyectos<br>Contabilidad General<br>Rentabilidad en Tiempo<br>Integraciones de SCM<br>Def Finanzas/Cadena S<br>Componentes de Empr<br>Listas de Trabajos<br>Gestor de Árboles<br>Herramientas de Inform<br>PeopleTools<br>Cambio de Contraseña<br>Mi Diccionario |   | Sponsor Web<br>Convocatoria<br>Proposals<br>Awards<br>Protocols<br>Institutions<br>Sponsored Pro<br>Departments<br>Professionals<br>Sponsors<br>Interactive Re<br>Investigación<br>Consultas<br>Grants Cente | rojects Offices<br>colombia<br>r | Consulta Eleg | ible No Elegible |  |
|               |      |                                                                                                    |   | Grants Work<br>Contracts Wo                                                                                                    | Center<br>Irkbench               |               |                  |  |

**b)** Ingresa la información en los criterios de búsqueda para hallar las propuestas que requieren seguimiento y validación.

|                                                               | Fav | Inditos * Menú Prine                            | cipal ▼ → Grants ▼ → Consulta                                                                                                    | s▼ >          | Consulta Elegib        | le No Elegible                        | -                   |                               |                |                 | 1. Da<br>de ne    | r clic y<br>qocio " | seleccio<br>UCINV     | onar la unida<br>"          |
|---------------------------------------------------------------|-----|-------------------------------------------------|----------------------------------------------------------------------------------------------------|---------------|------------------------|---------------------------------------|---------------------|-------------------------------|----------------|-----------------|-------------------|---------------------|-----------------------|-----------------------------|
| 2. Dar clic en la lupa y seleccionar el ID de la convocatoria |     | Parámetros de Se                                | elección                                                                                                    |               |                        |                                       |                     |                               |                |                 |                   | Nueva               | a Ventana   Pe        | ersonalizar Página 🔺        |
| 4. Dar clic en la lupa y seleccionar la propuesta             |     | ID Convocatoria<br>ID Propuesta<br>Jefe Proyeto | م المحقق مع المحقق مع المحقق مع المحقق مع المحقق مع المحقق مع المحقق مع المحقق مع المحقق مع المحقق مع المحقق م<br>المحقق مع المحقق مع المحقق مع المحقق مع المحقق مع المحقق مع المحقق مع المحقق مع المحقق مع المحقق مع المحقق مع المحقق مع المحقق مع المحقق مع المحقق مع المحقق مع المحقق مع المحقق مع المحقق مع المحقق مع المحقق مع المحقق مع المحقق مع المحقق مع المحقق مع المحقق محقق مع المحقق مع المحقق مع المحقق مع المحقق محقق محقق مع المحقق محقق محقق محقق محقق محقق محقق محقق |               |                        | Rango Pu<br>Desd                      | ntaje<br>e /100     | Hasta //                      | 100            |                 | 3. Reg<br>aue re  | istre el<br>quiere  | rango<br>consulta     | de puntaje<br>ar            |
| requerida<br>5. Dar clic en la lupa y                         |     | StatusBuscar                                    | Restbi                                                                                                    |               |                        |                                       |                     |                               |                |                 | 6. Des<br>el esta | pliegue<br>do que   | e la lista<br>requier | ı y seleccion<br>re validar |
| seleccionar el investigador                                   | [   | 7                                               |                                                                                                    |               |                        |                                       |                     |                               | Personaliza    | ar   Buscar   🖾 | 1 🔐 F             | rimero 🕢 1          | 1-330 de 330          | Último                      |
| principal asociado a la propuesta                             |     | ID Propuesta                                    | Descripción                                                                                                    | ID<br>Versión | ID Jefe de<br>Proyecto | Nombre Jefe Proyecto                  | Valor Contrapartida | Valor Solicitado              | Total Proyecto | Evaluadores     | Puntaje<br>/100   | Status              | Resultado             | Puesto                      |
| Dar clic para hallar la                                       | ī⁄  | 1 CON0000068                                    | El Marco Emocional de la Promesa.<br>Estudio sobre el Cumplimiento de la<br>Promesa y su Incidencia en el<br>Desarrollo en Colombia (fase I)                                                                                                    | V101          | 52266252               | ALEJANDRA CATALINA<br>FIERRO VALBUENA |                     | 59,163,7 <mark>08</mark> .000 | 59,163,708.000 | Ir Evaluadores  | 80.00             | Awarded             | Elegible              | 21                          |
| información requerida                                         |     | 2 CON0000090                                    | Diseño de una propuesta pedagógica<br>para la formación de la voluntad en<br>jóvenes Universitarios                                                                                                    | V101          | 305259                 | ALEJANDRA PEÑACOBA<br>ARRIBAS         |                     | 17,962,100.000                | 17,962,100.000 | Ir Evaluadores  | 80.00             | Submitted           | Elegible              | 1                           |
| 7 Dar clic para acceder a la                                  | Ī   | 3 CON0000354                                    | Análisis de Sistemas Termodinámicos<br>Bidimensionales a partir de simulaciones<br>numéricas                                                                                                    | V101          | 75095901               | ALEJANDRO FERRERO<br>BOTERO           | 27,312,000.000      | 19,309,920.000                | 46,621,920.000 | Ir Evaluadores  |                   | Pend Aprob          |                       |                             |
| información de la propuesta                                   |     | + CON0000037                                    | Tropiseca                                                                                                    | V101          | 79945691               | ALEX MAURICIO<br>GONZALEZ MENDEZ      |                     | 14,191,360.000                | 14,191,360.000 | Ir Evaluadores  | 96.00             | Awarded             | Elegible              | 6                           |
|                                                               |     | 5 CON0000080                                    | Retrospectiva de las catástrofes<br>naturales en Colombia como insumo<br>para la construcción de un sistema<br>soporte de decisiones, fase 3: Modelo<br>multiagente como guía para la<br>intervención en el territorio                                                                                                    | V101          | 79945691               | ALEX MAURICIO<br>GONZALEZ MENDEZ      | 19,467,072.000      | 58,678,264.000                | 78,145,336.000 | Ir Evaluadores  | 80.00             | Awarded             | Elegible              | 1                           |
|                                                               |     | 6 CON0000087                                    | El Sentimiento de Muerte como límite                                                                                                    | V101          | 80223360               | ALEXANDER ALDANA                      |                     | 37,457,960.000                | 37,457,960.000 | Ir Evaluadores  | 80.00             | Awarded             | Elegible              | 1                           |

**Nota:** El usuario podrá filtrar por el criterio de búsqueda de acuerdo a la validación que requiera realizar de las propuestas.

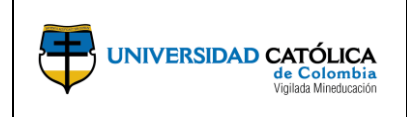

- 4.10. Impresión de la propuesta.
  - a) La dirección central de investigaciones, ingresa por la opción "Proposals", y posteriormente al seleccionar la opción "Print Proposal", podrá realizar la impresión de la propuesta.

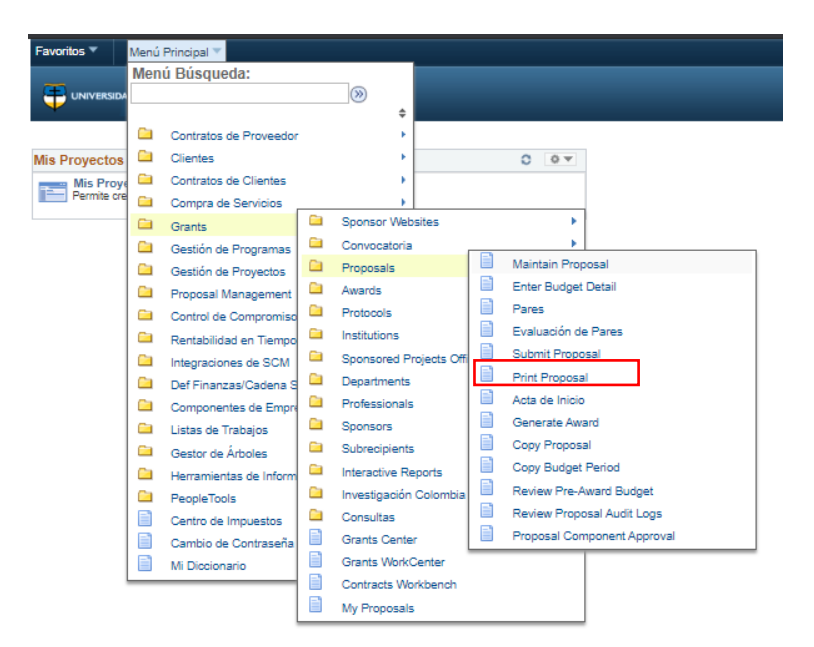

**b)** Selecciona la opción "**Añadir un Valor**" para realizar el registro del código numérico y poder continuar con el proceso de impresión de la propuesta.

| Favoritos 🕶         | Menú Principal 🔻    | > Grants 🔻 | > Proposals 🔻 | > Print Proposal |
|---------------------|---------------------|------------|---------------|------------------|
|                     | ILE'                |            |               |                  |
| Create Prir         | ted Proposal        |            |               |                  |
|                     |                     | _          |               |                  |
| <u>B</u> uscar un V | alor Añadir un Valo | or         |               |                  |
|                     |                     |            |               |                  |

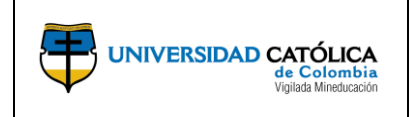

Código: M-001-IN-004 Emisión: 29-09-2020 Versión: 01 Página: 28 de 36

c) Realiza el registro de información básica de la propuesta y selecciona la opción "Eject" para generar el reporte.

|                                                                                               | Favoritos 🔫 | Menú Principal 🔻                   | > Grants 🔻 > | Proposals 🔻 🚿 | Print Proposal                   | 6. Dar clic en la opción "Ejec"para                                       |
|-----------------------------------------------------------------------------------------------|-------------|------------------------------------|--------------|---------------|----------------------------------|---------------------------------------------------------------------------|
|                                                                                               | œ           |                                    |              |               |                                  | generar el reporte                                                        |
|                                                                                               |             | de Colombia<br>Vipials Minetucacón |              |               |                                  |                                                                           |
|                                                                                               | Print Pr    | oposal                             |              |               |                                  |                                                                           |
| 1. Dar clic en la lupa y seleccionar<br>la opción "UCINV".                                    | םו          | Control Ejecución 1                |              |               | Gestor Informes Monitor Procesos | Ejec                                                                      |
|                                                                                               | Proposal    | to be Submitted                    |              |               |                                  |                                                                           |
| <b>2.</b> Dar clic en la lupa y seleccionar la propuesta que requiere imprimir                |             | Unidad Negocio                     | Q            |               | *Fecha Ref 20/04/2020            |                                                                           |
|                                                                                               |             | →*ID Propuesta                     |              | Q             |                                  |                                                                           |
| <b>3.</b> El usuario da clic en la lupa y selecciona el ID Versión , esta                     |             | *ID Versión                        | ٩            |               |                                  | <b>4.</b> El usuario selecciona el "Id Impr.",<br>en este caso "Proyecto" |
| información se despliega una vez el<br>usuario haya seleccionado el campo<br>"*ID Propuesta". | E           | stado Propuesta<br>ID Impr         | T            |               |                                  |                                                                           |
| 5. Seleccionar la opción de<br>"Guardar".                                                     | Guardar     | Notificar                          |              |               | 📑 Añadir 🗾 Actz                  | :/Visualizar                                                              |

**d)** Al ingresar a la planilla de petición de gestión de procesos, selecciona el informe que requiere imprimir y posteriormente da clic en la opción aceptar.

|                                                                     |   | Petición Gestor Procesos         |                           |                                                                                            |                      |                          |             |              |   |
|---------------------------------------------------------------------|---|----------------------------------|---------------------------|--------------------------------------------------------------------------------------------|----------------------|--------------------------|-------------|--------------|---|
|                                                                     |   | ID Usi                           | uario KVMORENO            |                                                                                            | ID Control Ejecución | 6_5_20                   |             |              |   |
| 1. Dar clic para seleccionar la                                     | 7 | Nombre Sen<br>Recurre<br>Huso Ho | vidor<br>encia<br>orarioQ | ✓         Fecha Ejec         06/05/2020           ✓         Hora Ejec         11:53:05a.m. |                      | Restablecer a F/H Actual |             | Actual       |   |
| propuesta que requiere imprimir                                     |   | Lista Proces<br>Selec Descrip    | sos<br>ipción             | Nombre Proceso                                                                             | Tipo Proceso         | *Tipo                    | *Formato    | Distribución |   |
|                                                                     |   | Create                           | Printed Proposal          | GMPROP                                                                                     | PSJob                | (Ninguno) ~              | (Ninguno) ~ | Distribución | - |
|                                                                     |   | M Impres                         | sión Propuesta            | UC_GM_EDI                                                                                  | Motor de Aplicación  | Web ~                    | TXT ~       | Distribución |   |
| 2. Dar clic en la opción "Aceptar"<br>para continuar con el proceso |   | Aceptar                          | Cancelar                  |                                                                                            |                      |                          |             |              |   |

e) Ingresa por la opción "Monitor de procesos".

| Vigilada Mirestucación      |                                       | Seleccionar la opción " <b>Monitor d</b><br>proceso" para continuar con el |
|-----------------------------|---------------------------------------|----------------------------------------------------------------------------|
| rint Proposal               |                                       | proceso.                                                                   |
| ID Control Ejecución 6_5_20 | Gestor Informes Monitor Procesos Ejec |                                                                            |
|                             | Instancia Proceso:94338               |                                                                            |
| Proposal to be Submitted    |                                       |                                                                            |
| *Unidad Negocio UCINV       | *Fecha Ref 06/05/2020                 |                                                                            |
| *ID Propuesta CON0000102    | ٩                                     |                                                                            |
| *ID Versión V101            |                                       |                                                                            |
| Estado Propuesta Awarded    |                                       |                                                                            |
| ID Impr Invest ~            |                                       |                                                                            |

Este documento no puede ser copiado ni dado a conocer a terceros, sin el consentimiento de la Universidad Católica de Colombia. Una vez impreso, es considerado COPIA NO CONTROLADA.

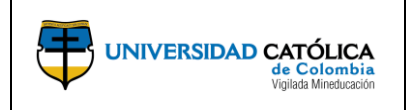

Código: M-001-IN-004 Emisión: 29-09-2020 Versión: 01 Página: 29 de 36

f) Verifica que en el momento en que en la columna "Estado Ejec" el estado sea "Correcto" y en la columna "Estado Distribución" se visualice el estado "Enviado", podrá continuar seleccionando la opción "Detalles" y así seguir con el proceso.

| Lista                       | de Proce                                                                            | sos    | Lista de <u>S</u> ervidores                  |              |                |                             |             |                                |                                           |
|-----------------------------|-------------------------------------------------------------------------------------|--------|----------------------------------------------|--------------|----------------|-----------------------------|-------------|--------------------------------|-------------------------------------------|
| Visua                       | lización                                                                            | Pet    | ición Proceso                                |              |                |                             |             |                                |                                           |
| ID U                        | suario K\                                                                           | /MOF   | RENO 🔍 Tipo                                  | ~            | Último         | ∽ 5 Días                    | $\sim$      | Actualizar                     |                                           |
| Se                          | rvidor                                                                              |        | ✓ Nombre                                     | Q            | Instancia Oriç | J Instancia                 |             | Γ                              | Seleccionar la opción " <b>Detalles</b> " |
| Estad                       | o Ejec                                                                              |        | ✓ Estado Distri                              | bución       | ~              | Guardar al Actualizar       |             |                                | para continuar con el proceso.            |
| Lista                       | Lista Procesos Personalizar   Buscar   Ver Todo   🖉   🔣 Primero 🚯 1-2 de 2 🕑 Último |        |                                              |              |                |                             |             |                                |                                           |
| Selec                       | Instancia                                                                           | Sec    | Tipo Proceso                                 | Nombre       | Usuario        | Fecha/Hora Ejec             | Estado Ejec | Estado<br>Distribución Detalle | s                                         |
|                             | 94338                                                                               |        | Motor de Aplicación                          | UC_GM_EDI    | KVMORENO       | 06/05/2020 11:53:05a.m. PDT | Correcto    | Enviado Detalle                | 5                                         |
|                             | 94334                                                                               |        | Motor de Aplicación                          | UC_INFPRO_AE | KVMORENO       | 05/05/2020 3:12:18p.m. PDT  | Eliminado   | Enviado Detalle                | s                                         |
| Volver :<br>G G<br>Lista de | a Create <u>F</u><br>uardar<br>e Procesos                                           | Printe | d Proposal<br>Notificar<br>sta de Servidores |              |                |                             |             |                                |                                           |

g) Selecciona la opción "Registro/Rastreo" para continuar con el proceso.

| Detalle Proceso                                                                                |                                                                                             |                            |                                                                               |
|------------------------------------------------------------------------------------------------|---------------------------------------------------------------------------------------------|----------------------------|-------------------------------------------------------------------------------|
| Proceso                                                                                        |                                                                                             |                            |                                                                               |
| Instancia 89733<br>Nombre UC_GM_EDI<br>Estado Ejec Incorrecto Estad                            | Tipo Motor de A<br>Descripción Impresión<br>do Distribución Enviado                         | Aplicación<br>Propuesta    |                                                                               |
| Ejec                                                                                           | Actz Proceso                                                                                |                            |                                                                               |
| ID Control Ejecución Impesión_Propuesta<br>Ubicación Servidor<br>Servidor PSUNX<br>Recurrencia | Retener Petición     Cola     Cancelar Petición     Eliminar Petición     Reenviar Contenid | lo 🔍 Reiniciar Petición    |                                                                               |
| Fecha/Hora                                                                                     | Acciones                                                                                    |                            |                                                                               |
| F/H Creación Petición 17/04/2017 00:00:48 PDT                                                  | Parámetros<br>Rog Monchios                                                                  | Transferir<br>Ver Blerwees |                                                                               |
| Inicio Proceso 17/04/2017 00:01:02 PDT<br>Fin Proceso 17/04/2017 00:01:02 PDT                  | Tiempos Batch<br>Registro/Rastreo                                                           | aei piodreos               | Seleccionar la opción<br>"Registro/Rastreo" para continuar<br>con el proceso. |

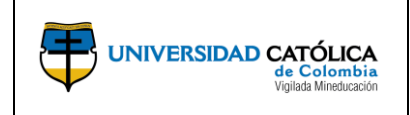

Código: M-001-IN-004 Emisión: 29-09-2020 Versión: 01 Página: 30 de 36

**h)** Selecciona el ultimo archivo que se encuentra en la opción "**Lista de Archivos**", en donde podrá descargar el archivo y posteriormente imprimir si se requiere.

|                                     |             | Registro/Rastreo         |               |                           |                                    |  |  |  |  |
|-------------------------------------|-------------|--------------------------|---------------|---------------------------|------------------------------------|--|--|--|--|
|                                     |             | Informe                  |               |                           |                                    |  |  |  |  |
|                                     |             | ID Informe 24763         | Ins           | tancia Proceso 94840      | Reg Mensajes                       |  |  |  |  |
|                                     |             | Nombre UC_GM_            | EDI           | Tipo Proceso Applicatio   | on Engine                          |  |  |  |  |
|                                     | E           | Estado Ejec Correcto     |               |                           |                                    |  |  |  |  |
|                                     |             | mpresión Propuesta       |               |                           |                                    |  |  |  |  |
|                                     |             | Detalles de Distribución |               |                           |                                    |  |  |  |  |
|                                     |             | Nodo Distribución        | PSUNX         | Fecha Vencimiento         | 13/05/2020                         |  |  |  |  |
|                                     |             | Lista Archivos           |               |                           |                                    |  |  |  |  |
|                                     |             | Nombre                   |               | Tamaño Archivo<br>(bytes) | Fecha/Hora Creación                |  |  |  |  |
|                                     |             | AE_UC_GM_EDI_94840       | ).log         | 4,743                     | 06/05/2020 12:00:56.027561p.m. PDT |  |  |  |  |
|                                     |             | AE_UC_GM_EDI_94840       | ).trc         | 5,084,070                 | 06/05/2020 12:00:56.027561p.m. PDT |  |  |  |  |
|                                     |             | AE_UC_GM_EDI_94840       | 0506121858.AE | T 15,263                  | 06/05/2020 12:00:56.027561p.m. PDT |  |  |  |  |
| Dar clic para abrir la propuesta en | <b>&gt;</b> | UC_PROP_INV.pdf          |               | 78,175                    | 06/05/2020 12:00:56.027561p.m. PDT |  |  |  |  |
| formato pur para impresión.         | 4           | Distribuir a             |               |                           |                                    |  |  |  |  |
|                                     | -           | Tipo ID Distribución     |               | *ID Distribución          |                                    |  |  |  |  |
|                                     |             | Usuario                  |               | KVMORENO                  |                                    |  |  |  |  |
|                                     |             |                          |               |                           |                                    |  |  |  |  |

- **4.11.** Informe de inventario de la propuesta y sus estados.
  - a) La dirección central de investigaciones, al ingresar por la opción "Interactive Reports" y posteriormente seleccionar la opción "Proposal Inventory", podrá consultar el inventario de las propuestas y sus estados.

| Favoritos V Menú Principal V                                                                                                    |                                                               |
|----------------------------------------------------------------------------------------------------|---------------------------------------------------------------|
| ORACI                                                                                                    |                                                               |
| Mis Proyectos<br>Mis Proyectos<br>Mis Proyectos<br>Permite or<br>My Proposals<br>Clientes<br>Compra de Servicios<br>Grants<br>Gestión de Proyectos<br>Compande Servicios<br>Grants<br>Gestión de Proyectos<br>Contabilidad General<br>Rentabilidad en Tiempo<br>Integraciones de SCM<br>Def Finanzas/Cadena S<br>Componentes de Empre<br>Listas de Trabajos<br>Gestor de Árboles<br>Herramientas de Inform<br>People Tools |                                                               |
| Cambio de Contraseña     Mi Diccionario                                                                                                    | Consultas Grants Center Grants WorkCenter Contracts Workbench |

Este documento no puede ser copiado ni dado a conocer a terceros, sin el consentimiento de la Universidad Católica de Colombia. Una vez impreso, es considerado COPIA NO CONTROLADA.

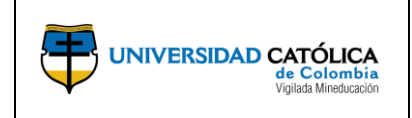

**b)** Registra la información en los criterios de búsqueda para generar la consulta requerida.

|                                       | Favoritos 🔻 Menú Pri                                 | incipal 🔻 > Gran           | its 🔻 > Interactive Reports 🔻 | > Proposal Inventory |                         |                  |                   |        |
|---------------------------------------|------------------------------------------------------|----------------------------|-------------------------------|----------------------|-------------------------|------------------|-------------------|--------|
|                                       | UNIVERSIDAD CATÓLIC<br>de Cedoral<br>Vidada Minetica | A<br>Ma<br>Ma              |                               |                      |                         |                  |                   |        |
|                                       | Proposal Invento                                     | огу                        |                               |                      |                         |                  |                   |        |
|                                       | Criterios Búsqueda                                   |                            |                               |                      |                         |                  |                   |        |
|                                       | Unidad Negocio                                       | Q                          | ID Convocatoria               | ٩                    | Fecha Propuesta         | 3                |                   |        |
|                                       | ID Patrocinador                                      | ٩                          | Departamento                  | ٩                    | Start                   | De               | 🗒 F Fin           | Ħ      |
|                                       | InvesPpal                                            | Q                          | Grupo de Investigación        | Q                    | End                     | F Inic           | F Fin             | 31     |
|                                       | ID Propuesta                                         | ٩                          | ID Gran Área de               | ٩                    | Due                     | De               | A N               | Ħ      |
|                                       | Status                                               | ~                          | Área de Conocimiento          | Q                    | Submission              | De F             | A N               | Ħ      |
|                                       | Buscar                                               | Borrar                     |                               |                      |                         |                  |                   |        |
| Al seleccionar la opción, se dirigirá | Details<br>Proposal Inventory In                     | fo More Info               |                               |                      | Personalizar   Bu       | scar   🗁   🔜 🛛 P | rimero 🕚 1 de 1 🤇 | Último |
| "Mantain Proposal" para consultar     | Proposal ID                                          | ID Versión Título Corto In |                               |                      | Inves Ppal Propt Patroc |                  |                   |        |
| determinada propuesta.                | ID Propuesta                                         |                            |                               |                      |                         |                  |                   |        |

# 4.12. Informe de inventario de la propuesta y en estado aprobado.

a) La dirección central de investigaciones, ingresa por la opción "Interactive Reports" y posteriormente selecciona la opción "Awared Inventory" podrá consultar el inventario de las propuestas aprobadas.

| Favoritos 🔻  | Menú Principal 💌                                                                                                    |
|--------------|----------------------------------------------------------------------------------------------------|
|              | Menú Búsqueda:                                                                                                    |
|              | Compra de Servicios     Compra de Servicios     Sponsor Websites     Gestión de Programas     Convocatoria                                                                                                    |
| ly Proposals | Image: Section de Proyectos       Image: Proposals         Image: Section de Proyectos       Image: Proposals         Image: Section de Proyectos       Image: Proposals         Image: Section de Proyectos       Image: Proposals         Image: Section de Proyectos       Image: Proposals         Image: Section de Proyectos       Image: Proposals         Image: Section de Proyectos       Image: Proposals         Image: Section de Proyectos       Image: Proposals         Image: Section de Proyectos       Image: Proposals         Image: Section de Proyectos       Image: Proposals         Image: Section de Proyectos       Image: Proposals         Image: Section de Proposals       Image: Proposals         Image: Section de Proposals       Image: Proposals         Image: Section de Proposals       Image: Proposals         Image: Section de Proposals       Image: Proposals         Image: Section de Proposals       Image: Proposals         Image: Section de Proposals       Image: Proposals         Image: Section de Proposals       Image: Proposals         Image: Section de Proposals       Image: Proposals         Image: Section de Proposals       Image: Proposals         Image: Section de Proposals       Image: Proposals         Image: Section de Proposals <t< td=""></t<> |
|              | Gestor de Arboles Award Inventory Herramientas de Inform People Tools Cambio de Contraseña Grants Center Grants WorkCenter Contracts Workbench Contracts Workbench                                                                                                    |

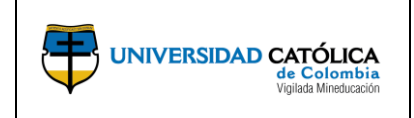

Código: M-001-IN-004 Emisión: 29-09-2020 Versión: 01 Página: 32 de 36

**b)** Registra la información en los criterios de búsqueda para generar la consulta requerida.

|                                                  | Favoritos 🔻                     | Menú Principal 🎙                           | 🔹 🗧 🗸 🗸 🗸 🗸 🗸 S Grants 🔻 🗧      | Interactive       | Reports 🔻 > Aw | ard Inventory       |               |             |                          |                                    |                  |             |                     |
|--------------------------------------------------|---------------------------------|--------------------------------------------|---------------------------------|-------------------|----------------|---------------------|---------------|-------------|--------------------------|------------------------------------|------------------|-------------|---------------------|
|                                                  |                                 | CATÓLICA<br>de Colombia<br>Volais Meducato |                                 |                   |                |                     |               |             |                          |                                    |                  |             |                     |
|                                                  | Award Inv                       | ventory                                    |                                 |                   |                |                     |               |             |                          |                                    |                  |             |                     |
|                                                  | Criterios B                     | úsqueda                                    |                                 |                   |                |                     |               |             |                          |                                    |                  |             |                     |
|                                                  | *Unidad Ne                      | gocio UCINV                                | ×Q                              |                   |                | ID (                | Convocatoria  | ·           | Q                        |                                    |                  |             |                     |
|                                                  | ID Prop                         | nador                                      |                                 |                   |                | Crupo de l          | epartamento   |             | Q                        |                                    |                  |             |                     |
|                                                  | Inves Ppal                      | Conc                                       | Q                               |                   |                | Grupo de l          | ID Gran Área  | ·           | Q                        |                                    |                  |             |                     |
|                                                  |                                 |                                            |                                 |                   |                | c                   | de            |             |                          |                                    |                  |             |                     |
|                                                  | Estado Cono                     | esión                                      | ~                               |                   |                | Área de C           | onocimiento   |             | Q                        |                                    |                  |             |                     |
|                                                  | Proposa                         | Туре                                       | ~                               |                   |                |                     |               |             |                          |                                    | Búso             | lueda       | Borrar              |
|                                                  | Details<br>Award Inventory Info | More Info                                  |                                 |                   |                |                     |               |             |                          | Personalizar   Bu                  | scar   🖉   🔜     | Primero     | 🕴 1-4 de 4 🛞 Último |
| Dar clic para consultar la                       | Award ID                        | Patroc                                     | Inves Ppal                      | Tipo<br>Concesión | Importe        | Periodo Presupuesto | Fecha Inicial | Fecha Final | Importe<br>Contrapartida | Presupuesto Total Código<br>Moneda | Fecha<br>Inicial | Fecha Final | Estado Concesión    |
| información completa de<br>la propuesta aprobada | >C0N0000001                     | Universidad Católica<br>de Colombia        | ANGELO PAEZ CALVO               | Subvn             | 0.00           |                     | 1 01/10/2017  | 11/27/2017  | 66486275.000             | 66486275.000 COP                   | 01/10/2017       | 11/27/2017  | Aceptada            |
|                                                  | CON0000020                      | Universidad Catòlica<br>de Colombia        | JACOBO ALBERTO CAMPO<br>ROBLEDO | Subvn             | 0.00           |                     | 1 01/10/2017  | 11/27/2017  | 44550919.000             | 44550919.000 COP                   | 01/10/2017       | 11/27/2017  | Aceptada            |
|                                                  | CON0000035                      | Universidad Católica<br>de Colombia        | BOLIVAR, HOLMAN                 | Subvn             | 0.00           |                     | 1 01/10/2017  | 11/27/2017  | 221001348.000            | 221001348.000 COP                  | 01/10/2017       | 11/27/2017  | Aceptada            |
|                                                  | CON0000035                      | Universidad Católica<br>de Colombia        | BOLIVAR HOLMAN                  | Subvn             | 0.00           |                     | 1 01/10/2017  | 11/27/2017  | 221001348.000            | 221001346.000 COP                  | 01/10/2017       | 11/27/2017  | Aceptada            |

**c)** Podrá visualizar la información completa de la propuesta aprobada.

| Award Eunding            | esources Certifications                               | Terms Mile                                                          | stones Key Word                                                        | s Funding Inquiry                               |                           |                   |
|--------------------------|-------------------------------------------------------|---------------------------------------------------------------------|------------------------------------------------------------------------|-------------------------------------------------|---------------------------|-------------------|
|                          | ID Concesión CON00                                    | 00020                                                               |                                                                        |                                                 |                           |                   |
| Nº Refe                  | rencia Concesión                                      |                                                                     |                                                                        | Federal Award Identification                    | Number                    |                   |
| Ti                       | tulo del Proyecto Finanzas                            | y política económic                                                 | ca a través del análisi                                                | s empírico con datos p                          |                           |                   |
| Resumen                  | Ejecutivo / Objeto El desar<br>científico<br>atención | rollo de la ciencia eo<br>o básicamente en do<br>en la construcción | conómica se enmarca<br>os aspectos; el primer<br>de modelos teóricos ( | en el ámbito<br>o, centra su<br>pue ilustran de |                           |                   |
|                          | Inves Ppal JACOBO                                     | ALBERTO CAMPO                                                       | ROBLEDO                                                                | Reporting Role                                  |                           |                   |
|                          | Patroc Universi                                       | idad Católica de Col                                                | ombia                                                                  |                                                 |                           |                   |
| Administrador            | Postadjudicación                                      |                                                                     | Q                                                                      |                                                 |                           |                   |
|                          | Finalidad INTER                                       |                                                                     | Q                                                                      |                                                 |                           |                   |
|                          | Estado Aceptad                                        | a                                                                   | ٣                                                                      |                                                 |                           |                   |
|                          | Tp Concesión Subvn                                    |                                                                     | Ŧ                                                                      |                                                 |                           |                   |
|                          | N° CFDA                                               | Q                                                                   |                                                                        |                                                 |                           |                   |
|                          | ID Propuesta CON000                                   | 0020                                                                | ٩                                                                      |                                                 |                           |                   |
|                          | ID Versión V101                                       | Q                                                                   |                                                                        |                                                 |                           |                   |
|                          | Fecha Inicial 01/10/20                                | 17 🗃                                                                |                                                                        |                                                 |                           |                   |
|                          | Fecha Final 11/27/20                                  | 17                                                                  |                                                                        |                                                 |                           |                   |
| /er Contrato             | View Proposal                                         | Additional Infor                                                    | mation                                                                 | Admr Subvenciones                               | Sponsor Website           |                   |
| Inves P                  | al Proyecto Ppal JACOB                                | D ALBERTO CAMP                                                      | O ROBLEDO                                                              |                                                 |                           |                   |
| Associated Project       |                                                       |                                                                     |                                                                        | Personalizar   Buscar   💷                       | Primero 🕚 1 de 1 🕑 Último |                   |
| Unidad Negocio PC        | Project                                               | Descripción                                                         | n                                                                      |                                                 |                           |                   |
| UCINV                    | 00000000000020                                        | Finanzas y                                                          | política económica                                                     |                                                 |                           |                   |
| r A: Sponsor             | Protocols                                             | Atributos                                                           | Department Credit                                                      | Notepad                                         | Award Modifications       | Supplemental Data |
| /olver a Award Inventory |                                                       |                                                                     |                                                                        |                                                 |                           |                   |
|                          |                                                       |                                                                     |                                                                        |                                                 |                           |                   |
| Guardar 🔯 Volve          | r a Buscar 😥 Notificar                                | C Actualizar                                                        |                                                                        |                                                 |                           |                   |
| ard   Funding   Resource | s   Certifications   Terms   N                        | tilestones   Key Wor                                                | ds   Funding Inquiry                                                   |                                                 |                           |                   |

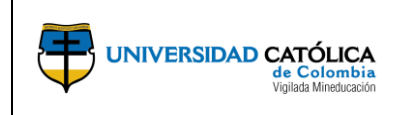

Código: M-001-IN-004 Emisión: 29-09-2020 Versión: 01 Página: 33 de 36

- 4.13. Generación acta de inicio.
  - a) La dirección central de investigaciones, ingresa por la opción "Proposals", y posteriormente selecciona la opción "Acta de Inicio" para generar el acta de inicio del proyecto.

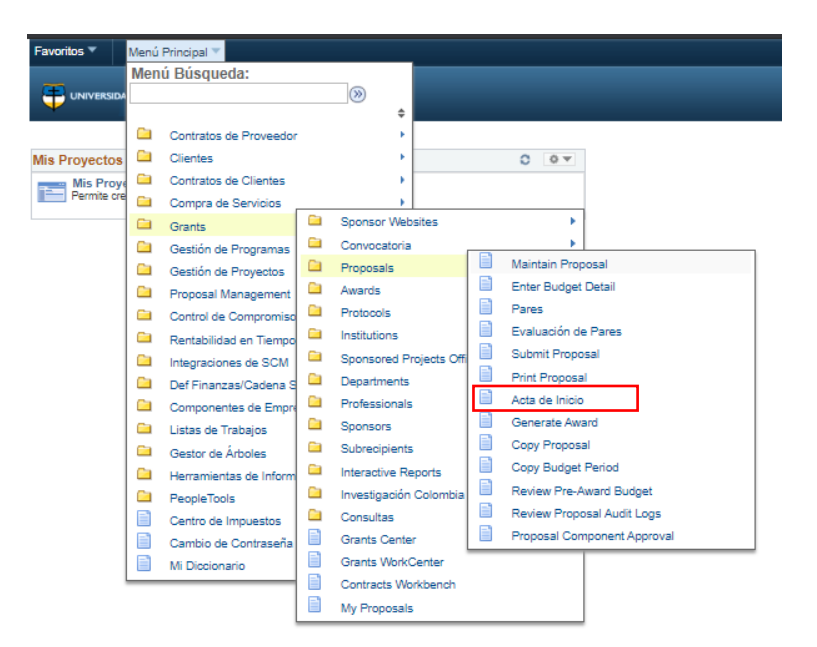

**b)** Selecciona la opción "**Añadir un Valor**" y registrar la fecha actual para continuar con el proceso de generación del acta de inicio.

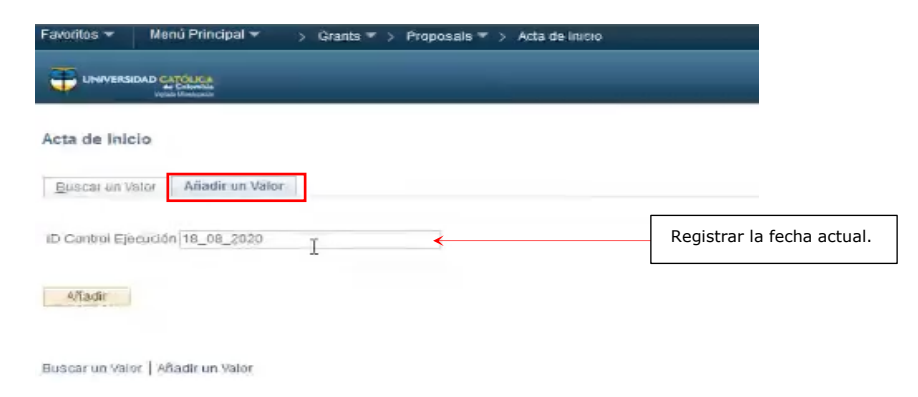

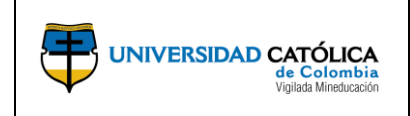

Código: M-001-IN-004 Emisión: 29-09-2020 Versión: 01 Página: 34 de 36

**c)** Realiza el registro de información básica de la propuesta y selecciona la opción "**Eject**" para generar el acta de inicio.

|                                                                                                    | Favoritos * Manu Principal * > Grants * > Proposals * > Acta de Inicio                                                                                                    |                                                                  |
|----------------------------------------------------------------------------------------------------|----------------------------------------------------------------------------------------------------|------------------------------------------------------------------|
|                                                                                                    |                                                                                                    |                                                                  |
|                                                                                                    | Acta Inicio                                                                                                    |                                                                  |
| <ol> <li>Dar clic en la lupa y seleccionar<br/>la opción "UCINV".</li> </ol>                                 | Acta de Inicio<br>ID Control Ejecución 18_08_2020 Gestor Informes Monitor Procesos Ejec                                                                                                    | 8. Dar clic en la opción "Ejec"para<br>generar el acta de inicio |
| 2. Dar clic en la lupa y seleccionar<br>la propuesta requerida                                               | *Unidad Negocio UCINV         Q           *UD Proposal Status Awarded                                                                                                    | 5. registre el número de<br>ejemplares requeridos                |
| 3. El usuario da clic en la lupa y<br>selecciona el ID Versión , esta<br>información se despliega una vez el | Techa Avance 18/08/2020 The Cha Presentación Documento Tel/08/2020 The Cha Presentación Documento Tel/08/2020 Tel/08/2020 Tel/08/2020 Tel/08/2020 Tel/08/2020 Tel/08/2020 Tel/08/2020 Tel/08/2020 Tel/08/2020 Tel/08/2020 Tel/08/2020 Tel/08/2020 Tel/08/2020 Tel/08/2020 Tel/08/2020 Tel/ | 7. Registrar la fecha de<br>presentación del acta de inicio      |
| usuario haya seleccionado el campo<br>"*ID Propuesta".                                                       | 🔓 Guardan 😢 Notifican                                                                                                    |                                                                  |

 d) El investigador principal, verifica que en el momento en que en la columna "Estado Ejec" el estado sea "Correcto" y en la columna "Estado Distribución" se visualice el estado "Enviado", podrá continuar seleccionando la opción "Detalles" y así continuar con el proceso.

|                                                                    | Favoritos * Menú Principal * > Granta * > Proposals * > Acta de Inicio > Monitor de Procesos                                                                                                    |  |
|--------------------------------------------------------------------|----------------------------------------------------------------------------------------------------|--|
|                                                                    | Lista de Procesos Usita de Servidores.                                                                                                    |  |
|                                                                    | Visualización Petición Proceso<br>ID Usuario KVMORENO Q Tipo V Último V 1 Días V Adusticar<br>Servidor Visombre Q Instancia Orig Instancia<br>Estado Ejec V Estado Distribución V Guardar al Actualizar                             |  |
|                                                                    | Lista Procesos Personalizar   Buscar   Ver Todo   🖅   💽 Primero 🚯 1 de 1 🛞 Último                                                                                                    |  |
| 1. Dar clic para seleccionar la<br>propuesta que requiere imprimir | Selec Instancia Sec Tipo Proceso Nombre Usuario Fechaltora Ejec Estado Distribución Detalles<br>95361 Motor de Aplicación UC_RPT_ACTA KWIORENO 1909/2020 4.42.07p.m PDT Corredo Enviando Destales<br>para continuar con el proceso. |  |
|                                                                    | Volver a Acta de Inicio  Guardar  Notificar  Listo de Processe Listo de Securitore                                                                                                    |  |

e) Selecciona la opción "Registro/Rastreo" para continuar con el proceso.

| Detalle Proceso                                                                                |                                                                                                    |                                                                               |
|------------------------------------------------------------------------------------------------|----------------------------------------------------------------------------------------------------|-------------------------------------------------------------------------------|
| Proceso                                                                                        |                                                                                                    |                                                                               |
| Instancia 89733<br>Nombre UC_GM_EDI                                                            | Tipo Motor de Aplicación<br>Descripción Impresión Propuesta                                             |                                                                               |
| Estado Ejec Incorrecto Estad                                                                   | lo Distribución Enviado                                                                                 |                                                                               |
| ID Control Ejecución Impesión_Propuesta<br>Ubicación Servidor<br>Servidor PSUNX<br>Recurrencia | Carcelar Petición<br>Cancelar Petición<br>Eliminar Petición<br>Reenviar Contenido<br>Reiniciar Petición |                                                                               |
| Fecha/Hora                                                                                     | Acciones                                                                                                |                                                                               |
| F/H Creación Petición 17/04/2017 00:00:48 PDT<br>Fiecutar Después de 17/04/2017 00:00:21 PDT   | Parámetros Transferir<br>Reg Mensaies Ver Bloqueos                                                      | [                                                                             |
| Inicio Proceso 17/04/2017 00:01:02 PDT<br>Fin Proceso 17/04/2017 00:01:17 PDT                  | Tiempos Batch<br>Registro/Rastreo                                                                       | Seleccionar la opción<br>"Registro/Rastreo" para continuar<br>con el proceso. |
| Aceptar Cancelar                                                                               |                                                                                                    | con el proceso.                                                               |

Este documento no puede ser copiado ni dado a conocer a terceros, sin el consentimiento de la Universidad Católica de Colombia. Una vez impreso, es considerado COPIA NO CONTROLADA.

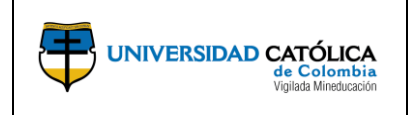

Código: M-001-IN-004 Emisión: 29-09-2020 Versión: 01 Página: 35 de 36

**f)** Selecciona el ultimo archivo que se encuentra en la opción "**Lista de Archivos**", en donde podrá descargar el acta de inicio.

|                                        |    | Registro/Rasti       | reo             |           |                      |             |                                    |
|----------------------------------------|----|----------------------|-----------------|-----------|----------------------|-------------|------------------------------------|
|                                        |    | Informe              |                 |           |                      |             |                                    |
|                                        |    | ID Informe 25        | 874             | Instancia | Proceso              | 96208       | Reg Mensajes                       |
|                                        |    | Nombre UC            | _RPT_ACTA       | Tipo I    | Proceso              | Application | 1 Engine                           |
|                                        | E  | stado Ejec Co        | rrecto          |           |                      |             |                                    |
|                                        | Ir | mpresión Acta de     | Inicio          |           |                      |             |                                    |
|                                        |    | Detalles de Dis      | stribución      |           |                      |             |                                    |
|                                        | ,  | Nodo Distribució     | n PSUNX         | F         | echa Vend            | cimiento 0  | 02/09/2020                         |
|                                        | L  | Lista Archivos       |                 |           |                      |             |                                    |
|                                        | N  | Nombre               |                 |           | Tamaño Ar<br>(bytes) | chivo       | Fecha/Hora Creación                |
|                                        | 4  | AE_UC_RPT_AC         | TA_96208.stdout |           | 2.991                |             | 26/08/2020 10:33:48,692057a.m. PDT |
|                                        | F  | AE_UC_RPT_AC         | TA_96208.trc    |           | 4.241.443            |             | 26/08/2020 10:33:48,692057a.m. PDT |
| Deviationene etanin eta esta de inicia | 4  | AE_UC_RPT_AC         | TA_96208_082611 | 10346.AET | 26.747               |             | 26/08/2020 10:33:48,692057a.m. PDT |
| Dar cilc para abrir el acta de inicio  | L  | JC_ACTA_INIC.p       | df              |           | 28.681               |             | 26/08/2020 10:33:48,692057a.m. PDT |
| en formato pdf.                        | [  | Distribuir a         |                 |           |                      |             |                                    |
|                                        | т  | Tipo ID Distribución |                 |           | *ID Distribución     |             |                                    |
|                                        | L  | Jsuario              |                 |           | KVMORE               | NO          |                                    |
|                                        |    | Volver               |                 |           |                      |             |                                    |

# **5. DOCUMENTOS DE REFERENCIA.**

- Acuerdo 242 de 2016, Por el cual se aprueba la política, la estructura, las estrategias y los lineamientos de la investigación en la Universidad Católica de Colombia.
- Clasificación internacional normalizada de la educación campos de educación y formación adaptados para Colombia (CINE 2013).
- Modelo de medición de MinCiencias.
- Términos de referencia de la convocatoria de proyectos.
- Calendario de Investigación Institucional.

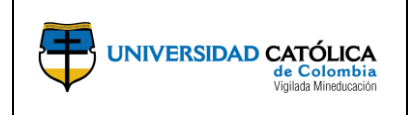

# 6. CAMBIOS DE VERSIÓN

| VERSIÓN | DESCRIPCIÓN DEL CAMBIO | FECHA      |
|---------|------------------------|------------|
| 01      | Creación del documento | 29-09-2020 |

# 7. APROBACIÓN

| E       | LABORÓ                                                |         | REVISÓ                                         |         | APROBÓ                         |
|---------|-------------------------------------------------------|---------|------------------------------------------------|---------|--------------------------------|
| Nombre: | Mario Zuluaga                                         | Nombre: | Elena María Parra                              | Nombre: | Edwin Daniel<br>Duran Gaviria  |
| Cargo:  | Profesional<br>Centro de<br>Servicios<br>Informáticos | Cargo:  | Asistente<br>Administrativa<br>Investigaciones | Cargo:  | Director de<br>Investigaciones |
|         |                                                       | Nombre: | Karol Viviana<br>Moreno                        |         |                                |
|         |                                                       | Cargo:  | Académica de<br>Proyectos                      |         |                                |
|         |                                                       | Nombre: | Anyela Andrea<br>Olarte. L.                    |         |                                |
|         |                                                       | Cargo:  | Sistema de<br>Gestión de la<br>Calidad         |         |                                |
| Fecha:  | 18-09-2020                                            | Fecha:  | 23-09-2020                                     |         |                                |